# QUAD BAND OTA (Verizon) User's Manual

# Notice

#### Trademark

R-tron is a registered trademark of R-tron Inc.

Other products and company names mentioned here in this manual might be trademarks or trade names of their respective owners.

# Copyright

#### Copyright © R-tron Inc. 2000-2010

All Rights Reserved

Any reproduction, distribution, or revisions of any or all portions of this manual is prohibited without written permission from R-tron Inc.

#### Notice

This document describes the specifications, installation, and operation of the OTA repeater. Hardware and software mentioned in this document are subject to continuous development and improvement. Consequently, there may be minor discrepancies between the information in the document, performance, and design of the product.

Specifications, dimensions, and other statements mentioned in this document are subject to change without notice.

#### Questions or Comments

Address: R-tron America Inc. 6402 College Boulevard, Overland Park, KS 66211 Phone: +1-913-344-9977, 1-888-31R-TRON Fax: +1-913-344-9988 E-mail: info@r-tronamerica.com Website: www.rtronamerica.com

#### FCC Part 15.19

This device complies with part 15 of the FCC Rules. Operation is subject to The following two conditions: (1) This device may not cause harmful interference, and (2) this device must accept any interference received, including interference that may cause undesired operation.

#### FCC Part 15.21

Any changes or modifications (including the antennas) made to this device that are not expressly approved by the manufacturer may void the user's authority to operate the equipment.

#### **RF** Exposure Statement

FCC RF Radiation Exposure Statement: This equipment complies with FCC RF Radiation exposure limits set forth for an uncontrolled environment. This device and its antenna must not be co-located or operating in conjunction with any other antenna or transmitter.

# Safety Precautions

### Warning /

Opening the OTA equipment could result in electric shock and may cause severe injury.

### Warning /

Connect the equipment frame ground to the building ground.

# Warning /

Operating the OTA with antennas in very close proximity facing each other could lead to severe damage to the repeater.

## Caution /

#### RF EXPOSURE INFORMATION

A minimum separation distance of 27 cm must be maintained between the user and the external antenna of the repeater to satisfy FCC RF exposure requirements. For more information about RF exposure, please visit the FCC website at www.fcc.gov

### Caution /

This equipment is for indoor use only and enables the communication wiring to communicate inside the building only.

# Contents

| Glossary                 |       |          |      | 2        |
|--------------------------|-------|----------|------|----------|
| 1. Introduction          |       |          |      | 3        |
| 2. Description           |       |          |      | 6        |
| 2.1.                     |       | Main     |      | Unit     |
| Overview                 |       |          |      |          |
| 7                        |       |          |      |          |
| 2.2.                     |       |          |      | Internal |
| Configuration            |       |          |      |          |
| 8                        |       |          |      |          |
| 2.2.1.                   |       |          |      | Block    |
| diagram                  |       |          |      |          |
| 9                        |       |          |      |          |
| 2.2.2.                   |       |          |      | AC-DC    |
| Adaptor                  |       |          |      |          |
| 10                       |       |          |      |          |
| 2.2.3.                   |       |          |      | RFU(RF   |
| Unit)                    |       |          |      |          |
| 11                       |       |          |      |          |
| 2.2.4.                   |       | MCU(Main |      | Control  |
| Unit)                    |       |          |      | 12       |
| 2.2.5.                   |       |          |      |          |
| Duplexers                |       |          |      |          |
| 13                       |       |          |      |          |
| 3. Hardware Installation |       |          |      | 11       |
| 3.1.                     | Check |          | List | of       |
| Items                    |       |          |      |          |
| 14                       |       |          |      |          |
| 3.2.                     |       |          |      |          |
| Mounting                 |       |          |      |          |
| 15                       |       |          |      |          |
| 3.3.                     |       |          |      |          |
| Grounding                |       |          |      |          |
| 17                       |       |          |      |          |

| 3.4.               | Cable      |
|--------------------|------------|
| Connection         |            |
| 18                 |            |
| 3.5.               | Power      |
| On                 |            |
| 18                 |            |
|                    |            |
| 4. Operation       |            |
| 4.1.               | System     |
| Requirements       | -<br>-     |
| 21                 |            |
| 4.2.               | Network    |
| Setup              |            |
| 21                 |            |
| 4.2.1.             | Windows    |
| ХР                 |            |
| 21                 |            |
| 4.2.2.             | Windows    |
| 2000               |            |
| 23                 |            |
| 4.2.3.             | Windows    |
| Vista              |            |
| 24                 |            |
| 4.3.               | System Log |
| in                 |            |
| 27                 |            |
| 4.4.               | System     |
| Setup              |            |
| 27                 |            |
| 5. Troubleshooting |            |
| 6. Specifications  |            |
| 7 Appendix         | 50         |
| /. /\phendix       | J          |

# Glossary

The following is a list of abbreviations and terms used in this manual.

| Abbreviation | Definition                          |
|--------------|-------------------------------------|
| AC           | Alternating Current                 |
| ANT          | Antenna                             |
| ATT          | Attenuator / Attenuation            |
| CDMA         | Code Division Multiple Access       |
| DC           | Direct Current                      |
| DL           | Downlink                            |
| GND          | Grounding                           |
| GUI          | Graphic User Interface              |
| LED          | Light Emitting Diode                |
| PLL          | Phase-locked loop                   |
| PSU          | Power Supply Unit                   |
| RF           | Radio Frequency                     |
| RSSI         | Received Signal Strength Indication |
| TEMP         | Temperature                         |
| UL           | Uplink                              |
| VSWR         | Voltage Standing Wave Ratio         |

#### ALC (Automatic Level Control)

ALC feature prevents the repeater from exceeding its maximum output power by reducing the gain automatically. ALC is used to adjust the gain to an appropriate level for a range of input signal levels.

#### ASD (Automatic Shutdown)

Automatic shut down protects the repeater from the oscillation or excessive input signal and eliminates any degradation to the network.

There are three parameters: ASD Level, ASD Time, and ASD Iteration.

If the output power reaches higher than the "**ASD LEVEL**", the repeater will shut down for "**ASD TIME**" seconds and then it will turn the amp back on to measure the output power again. If this repeats at "Iteration" times, the repeater will shut down permanently.

### 1. Introduction

QUAD BAND OTA is used to fill out areas in QUAD BAND systems, such as base station fringe areas, business and industrial building, etc.

QUAD BAND OTA receives signals from a base station, amplifies and retransmits the signals

to the mobile stations. It also receives, amplifies and retransmits signals in the opposite direction. Both directions are served simultaneously with the following features:

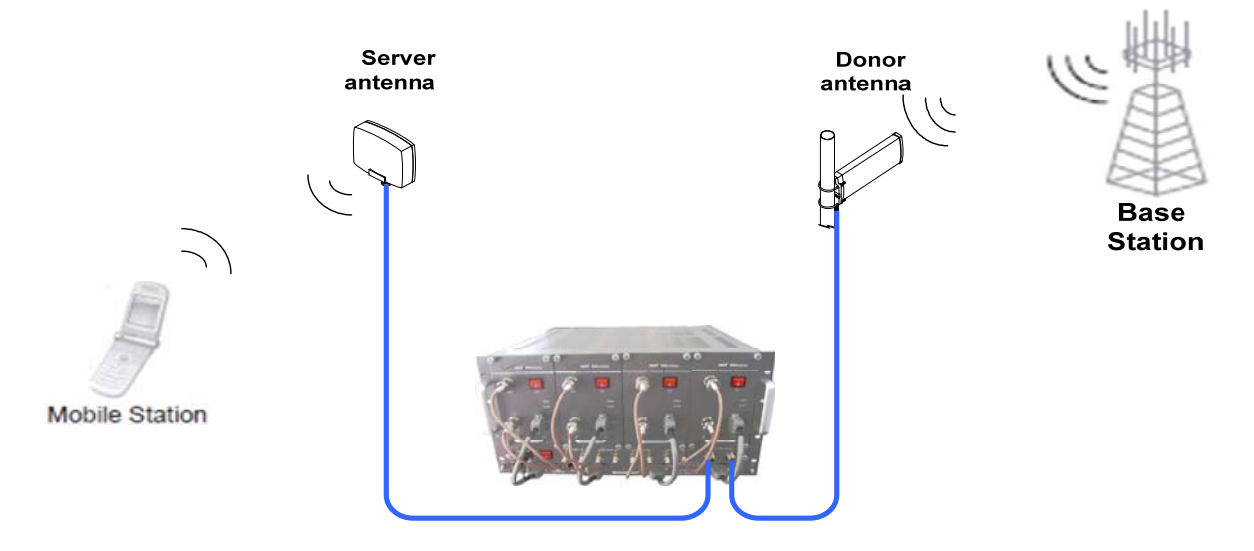

#### QUAD BAND OTA Key Features

- Composition(4 BDA by service band and combining Unit)
- 700MHz Band BDA for LTE Service

- Cellular Band BDA for EVDO/CDMA2000 Service (LTE Service is possible even the Firmware update only)

- PCS Band BDA for EVDO/CDMA2000 Service

- AWS Band BDA for EVDO/CDMA2000 Service (LTE Service is possible even the Firmware update only)

- Combining Unit (MUX) is for input and output signal of each BDA to a single antenna.
- Design(Each BDA is possible to service selected channels by the user within a band.)
- Possible to select any channel combination within a band caused by the Digital Filter.
- Using the Digital Filter: High quality, out of band rejection, high performance
- Possible to combine the BDA according to Band.
- Each BDA can be used as a stand alone unit(Use Privacy Ant Port)
- Possible to combine the BDA(Dual, Tri, Quad-band)
- ♦ User friendly design.
- Local monitoring and control through the Web GUI interface
- Remote monitoring and control through the Remote Access and Control

- Reports the status of connection as a function of SNMP regularly and reports an alarm if the event occurred.

- Protection function
- Isolation and Oscillation Check
- Isolation cancellation Function
- Auto Gain Control
- Auto Shutdown
- Service Coverage

- Possible to service by 25k square feet
- Use in office buildings, warehouses, underground parking lots, etc.

# 2. Description

2.1 Main Unit Overview

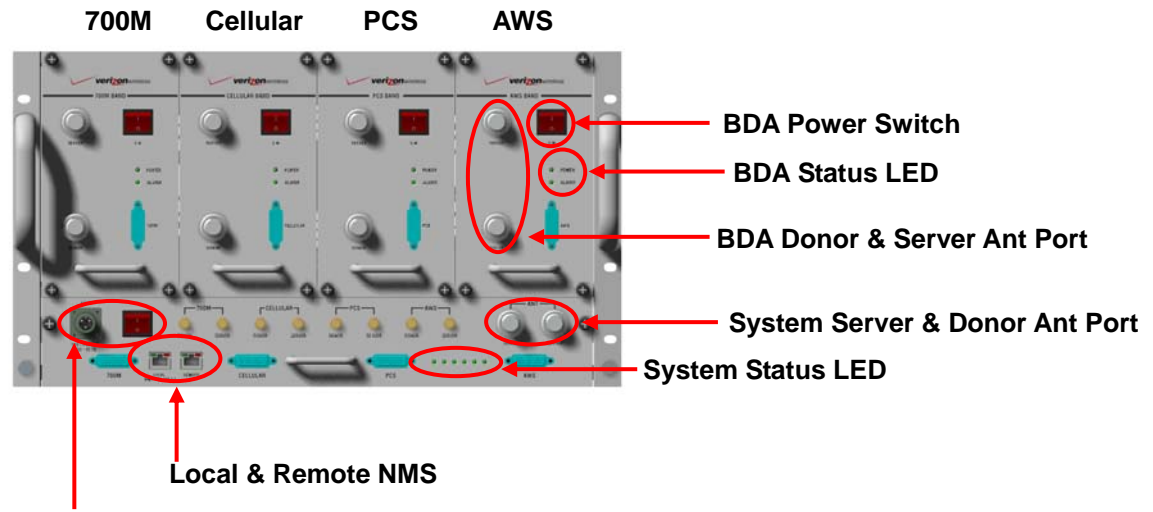

AC Power & AC Power Switch

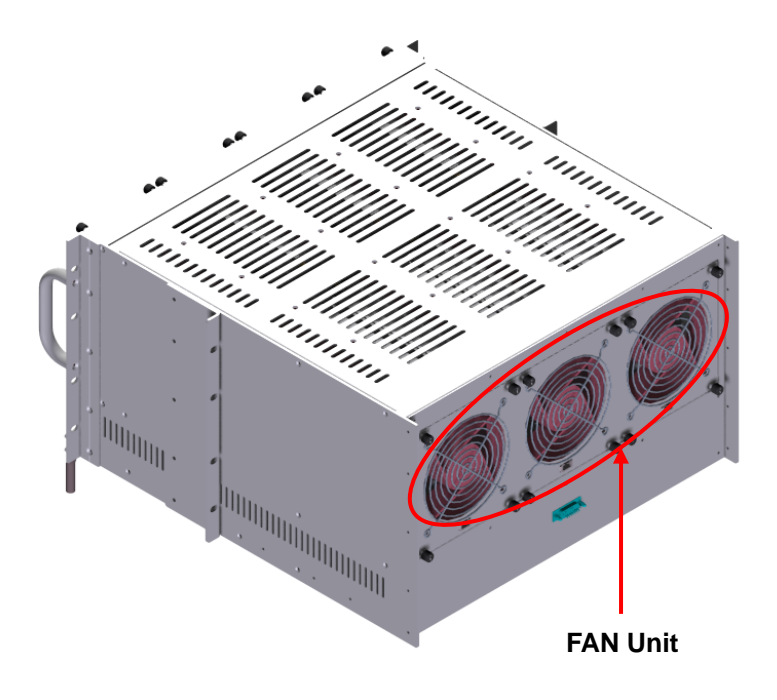

# 2.2 Internal Configuration

# \* BDA Unit

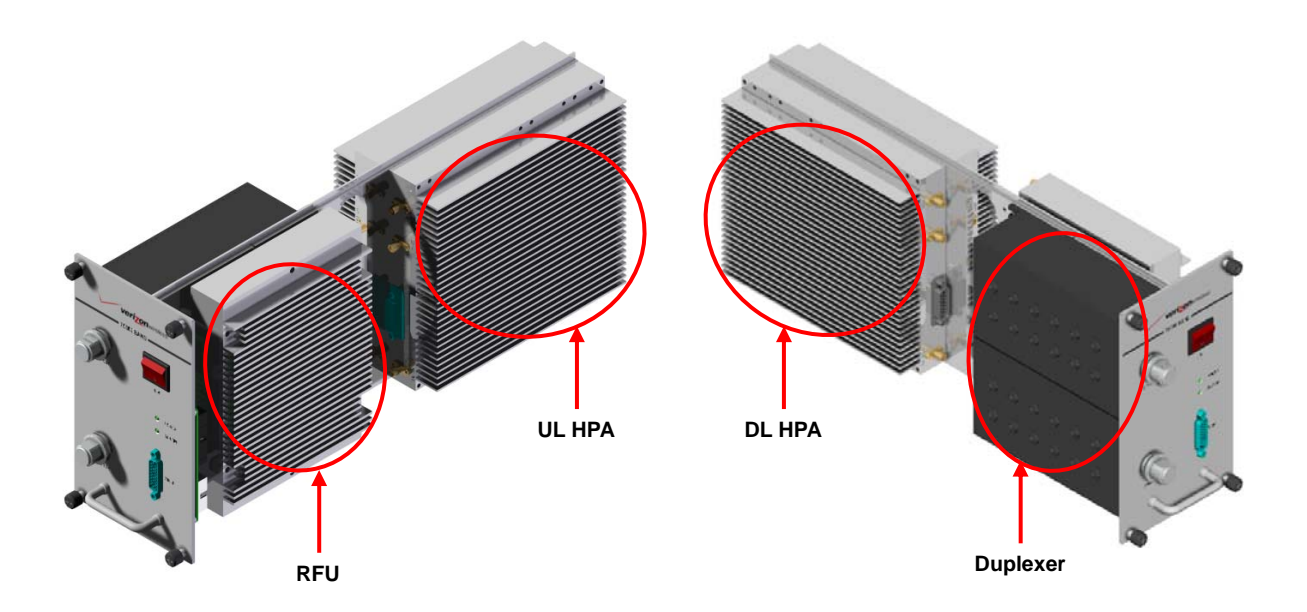

\* MUX Unit

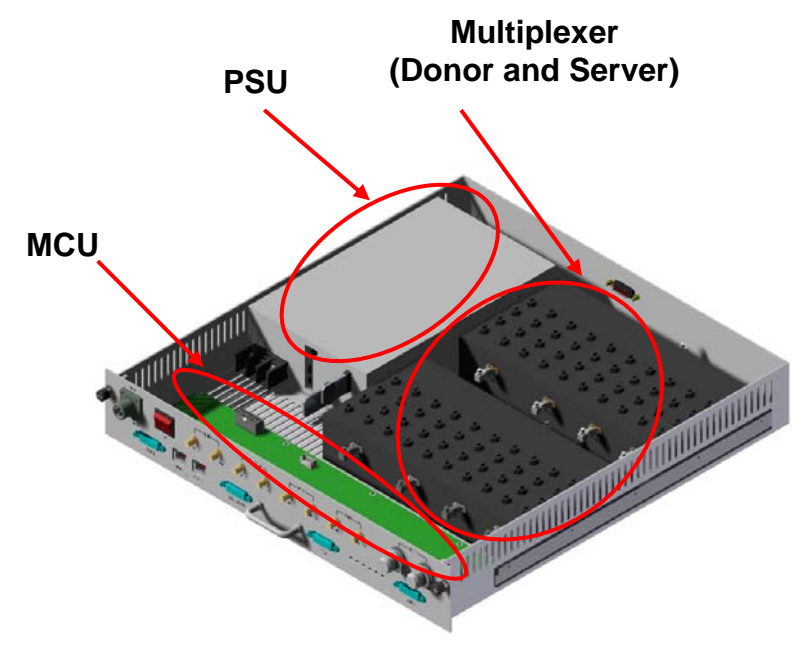

#### 2.2.1 Block Diagram

The following diagram explains how the QUAD BAND OTA services signals.

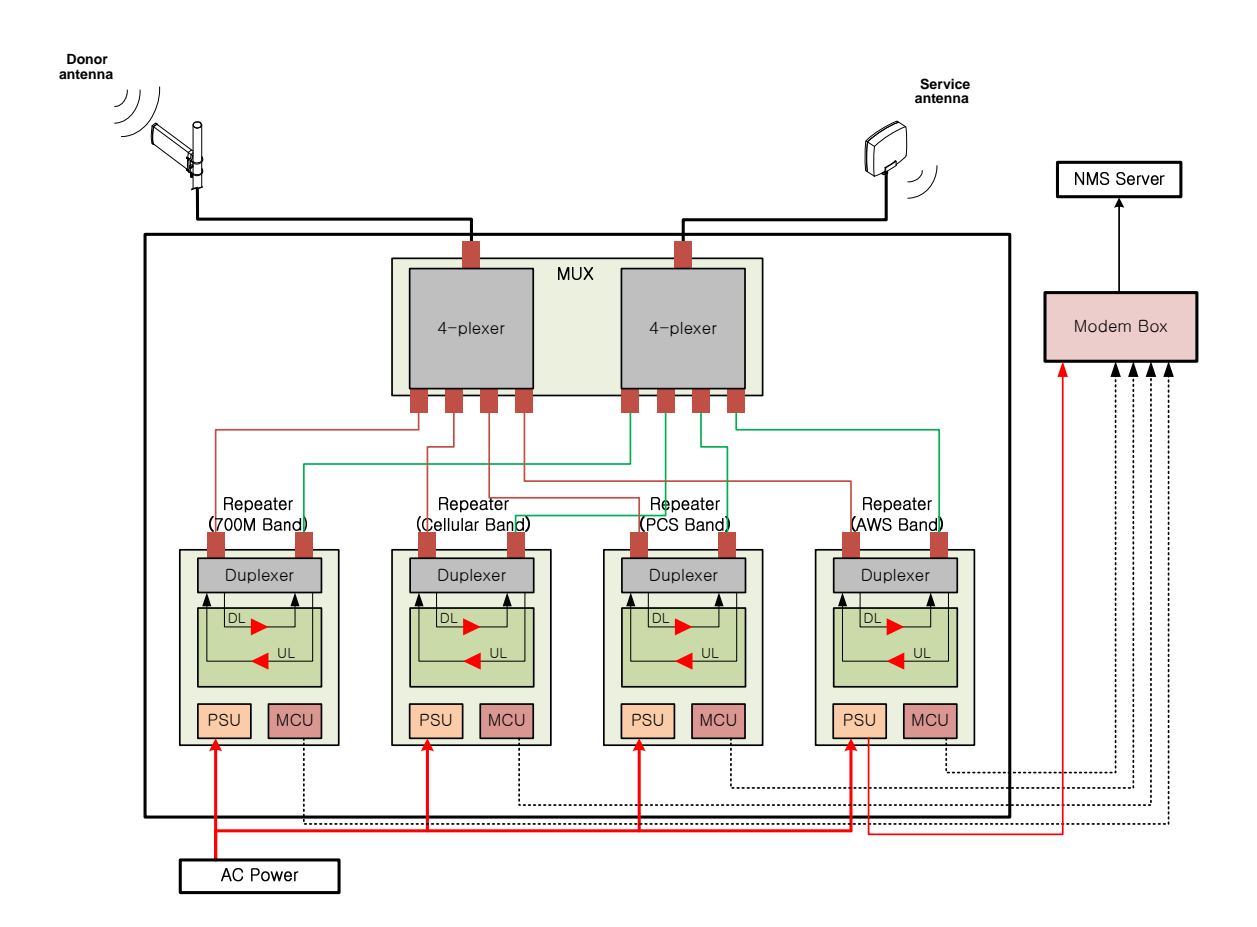

### 2.2.2 PSU

The AC-DC adaptor supplies a steady DC power to the CDMA MINI equipment by drawing power from the general in-wall AC outlets.

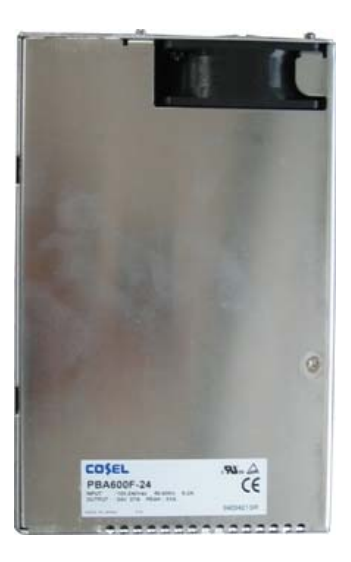

#### Specification

| It            | em             | Specification           |
|---------------|----------------|-------------------------|
|               | Operating Temp | -10°C~50°C (14°F~122°F) |
| Environmental | Humidity       | 20%~90%RH               |
|               | Cooling method | Convection.             |
| Vo            | ltage          | AC 85-264V              |
| Cı            | ırrent         | + 24V/27A (600W)        |
| Free          | luency         | 50/60(47-63)            |

## 2.2.3 RFU (RF Unit)

The RFU (RF Unit) is a bi-directional amplifier that sharply filters out unwanted noise.

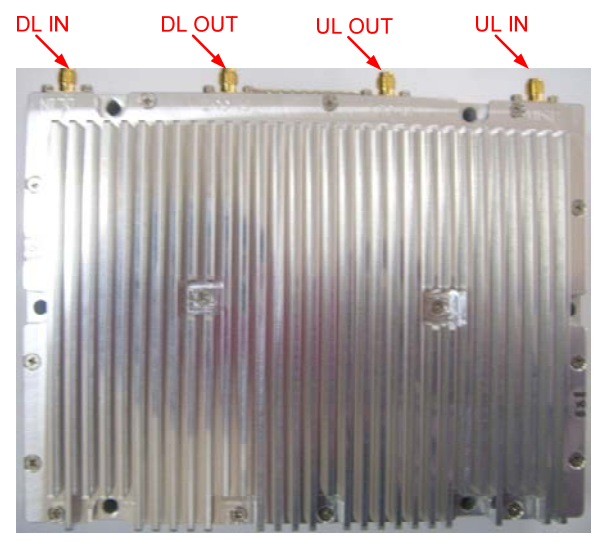

# 2.2.4 HPA (High Power Amplitude)

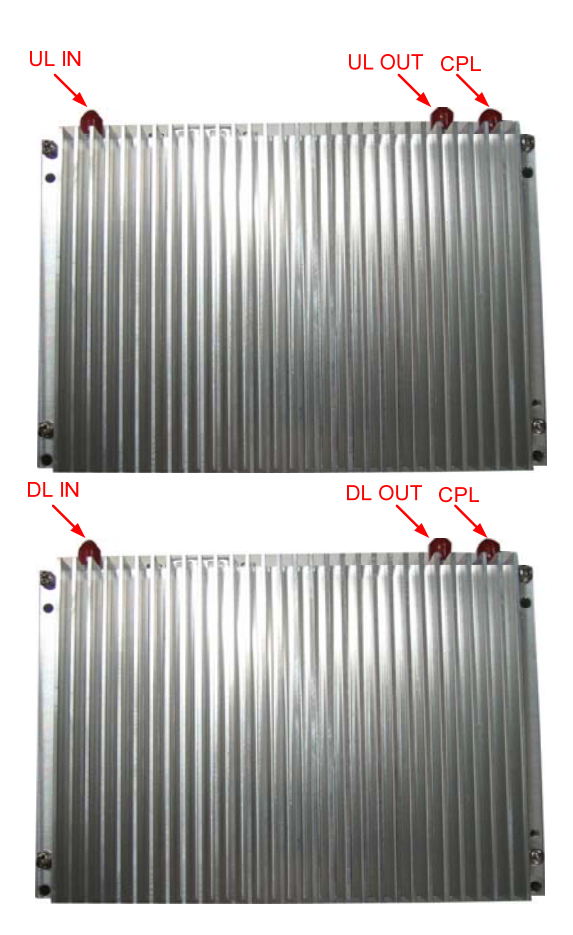

## 2.2.5 MCU (Main Control Unit)

The MCU (Main Control Unit) is the control unit of a QUAD BAND OTA. It controls and monitors operational parameters. It is also responsible for generating alarms, keeping event logs and performing many other functions of the QUAD BAND OTA.

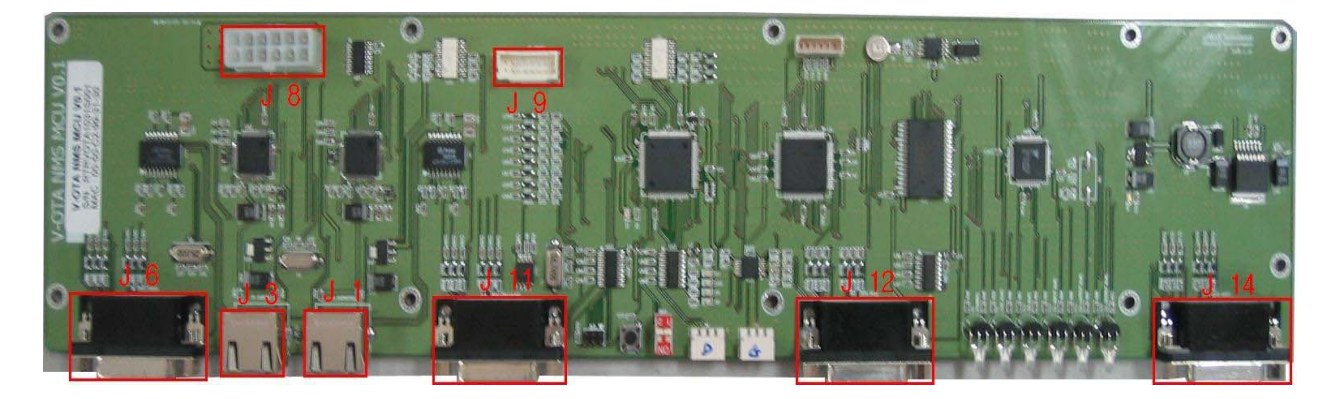

#### 2.2.6 Duplexer

A duplexer is a device that combines two or more signals onto a common channel or medium to increase its transmission efficiency.

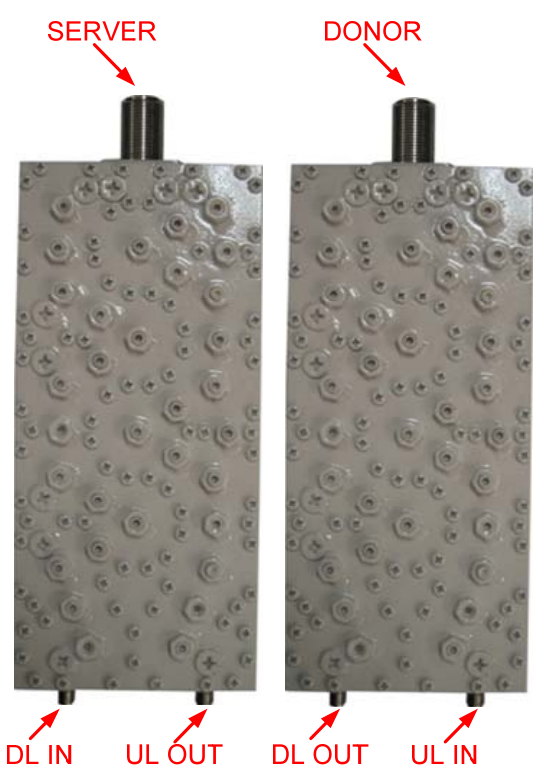

## 2.2.7 Multiplexer

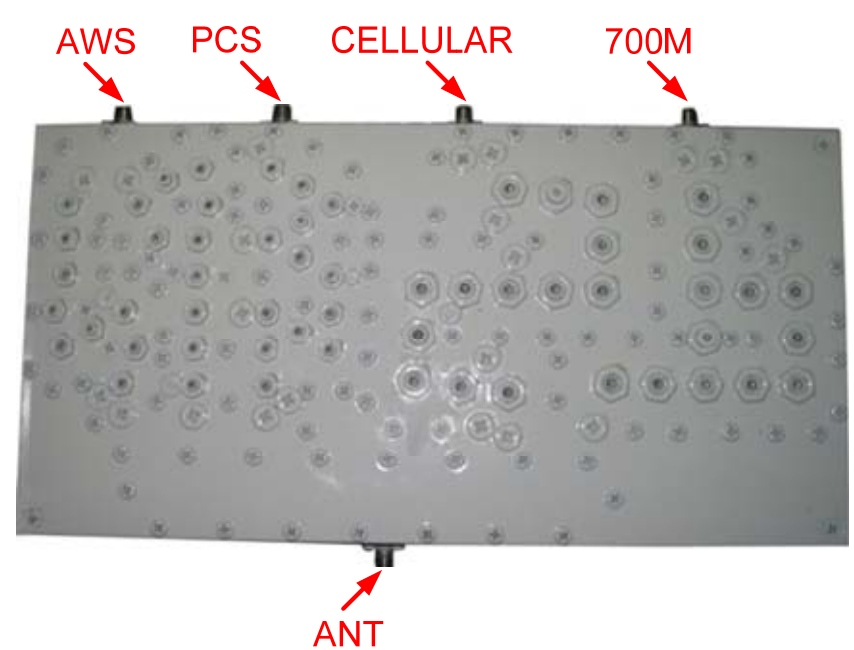

# 3. Hardware Installation

The installation procedure is as follows: • Check List of Items

- Mounting
- Grounding
- RF Cable Connection
- Power On

| Index | Items         | Quantity |
|-------|---------------|----------|
| 1     | RF Module     | 4        |
| 2     | Shelf         | 1        |
| 3     | MUX           | 1        |
| 4     | AC Cable      | 1        |
| 5     | RF Cable      | 8        |
| 6     | LAN Cable     | 1        |
| 7     | DATA Cable    | 4        |
| 8     | Bolt          | 4        |
| 9     | Quick Manual  | 1        |
| 10    | User's Manual | 1        |

# Item Figure

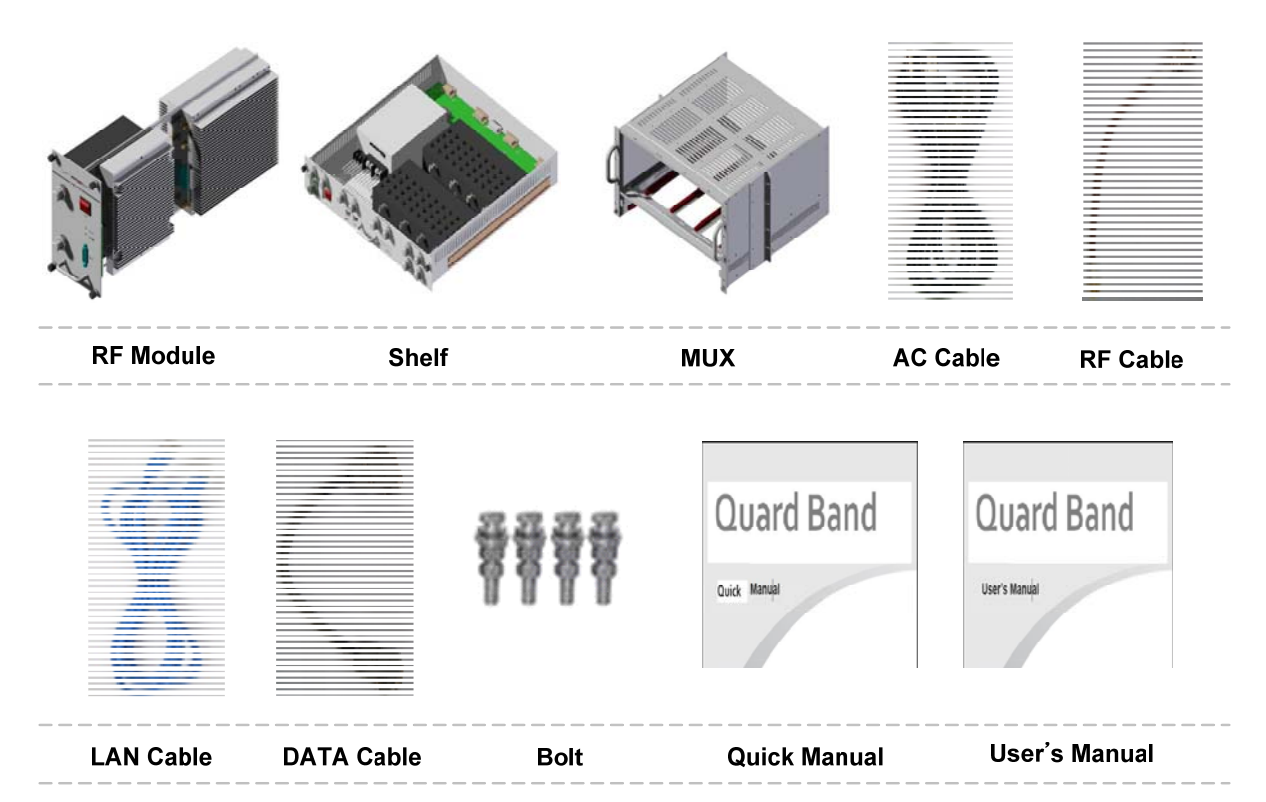

# 3.2 Mounting

Step 1 : Find a location for the Repeater to be installed on a 19 inch rack.

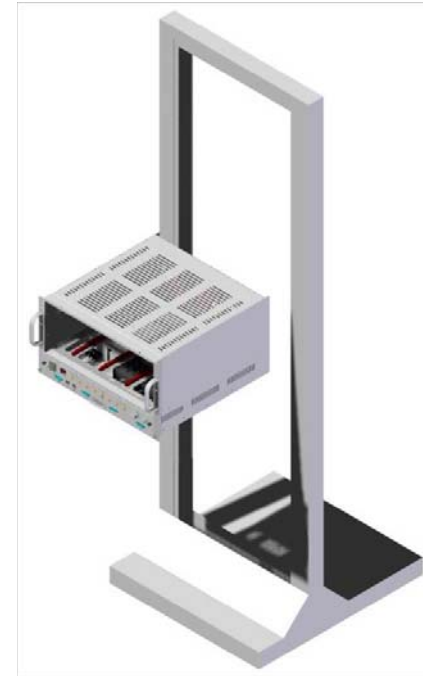

Step 2: Insert the Repeater on the shelf.

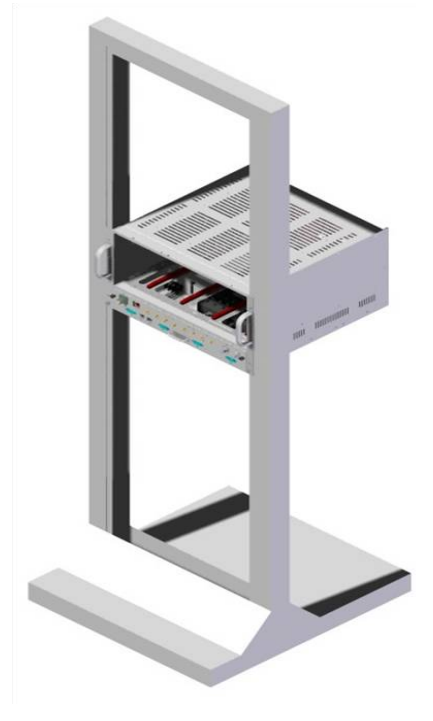

Step 3 : Fix the Repeater shelf using the provided screws.

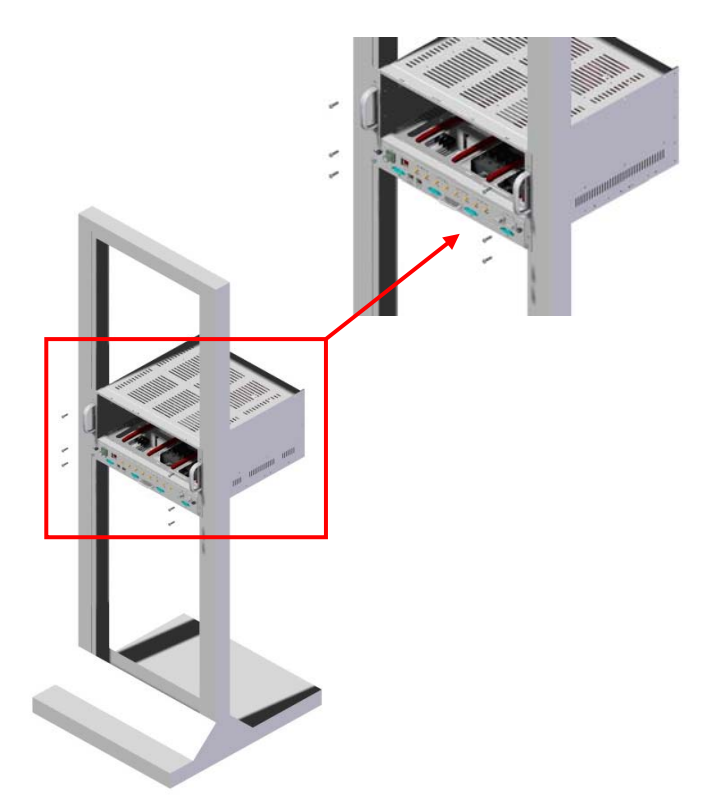

Step 4 : Insert the Combine Unit(MUX) and Fix it.

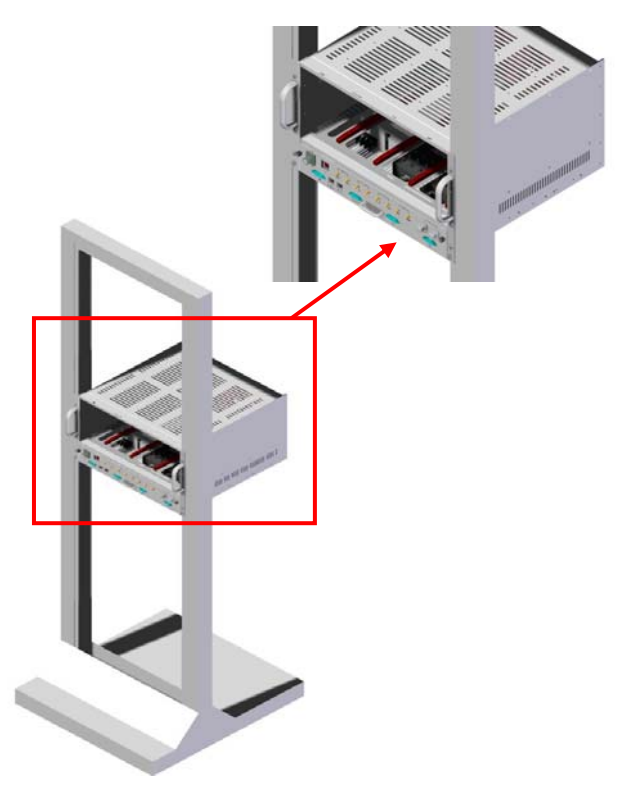

Step 5 : Insert each BDA for the Repeater and secure it.

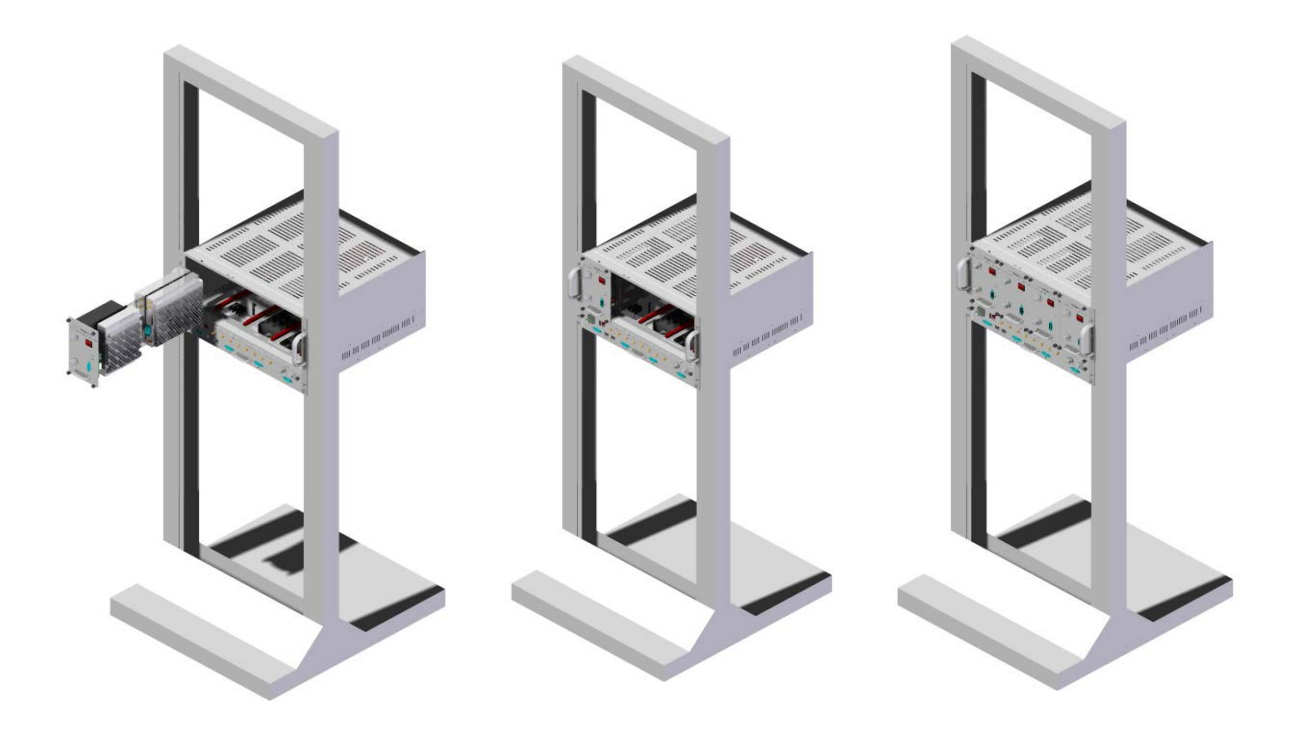

### 3.3 Grounding

A rod on the left side is intended for a building ground. Connect the ground cable to the rod.

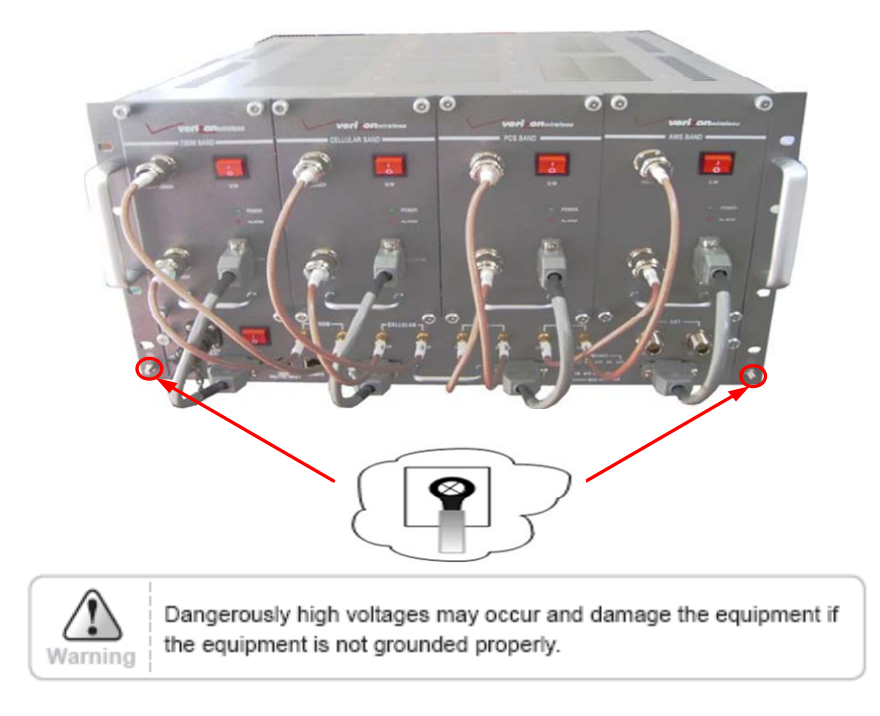

#### 3.4 RF Cable Connection

Step 1 : Connect a cable from the donor antenna to the Donor Antenna Port. Step 2 : Connect a cable from a repeater's service antenna to the Server Antenna Port.

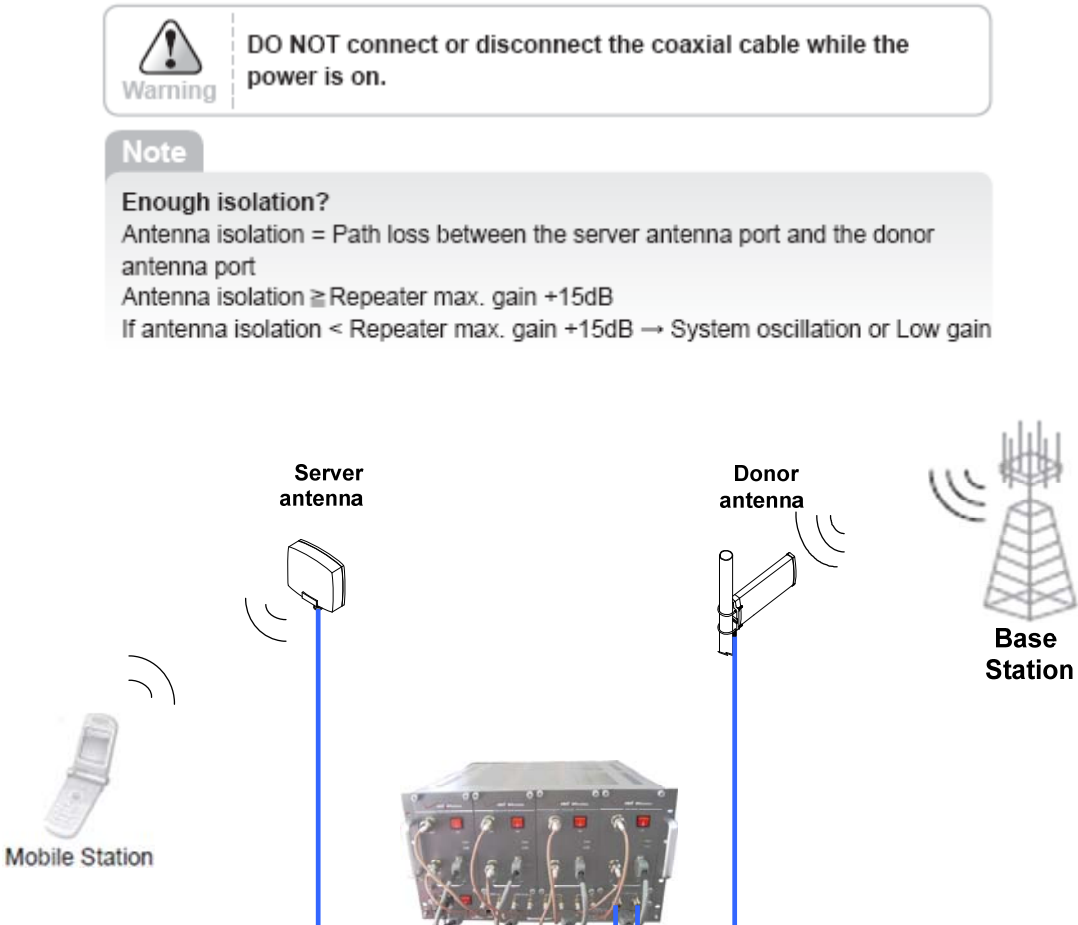

#### 3.5 Power On

Step 1 : Connect the power cord.

Step 2 : Plug the power cord into a wall outlet.

Step 3 : Check if the green LED at the Top turns on.

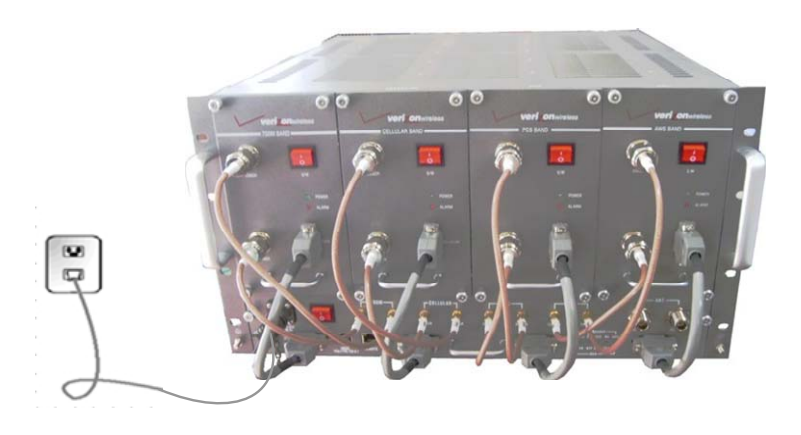

# 4. Operation

#### 4.1 System Requirements

QUAD BAND OTA operates on a customer provided PC based platform with the following system requirements:

- Windows® 2000, Windows® XP or Windows® Vista
- Internet Explorer 6.0(Recommended) or higher
- 128 MB RAM or higher
- Pentium III processor or higher
- RJ-45 jack required

#### 4.2 Network Setup

#### 4.2.1 Windows XP

Step 1 : Click the Start button and select My Network Places.

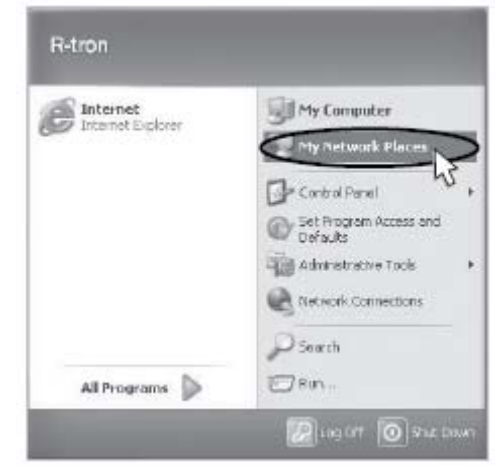

#### Step 2 : Click View network connections.

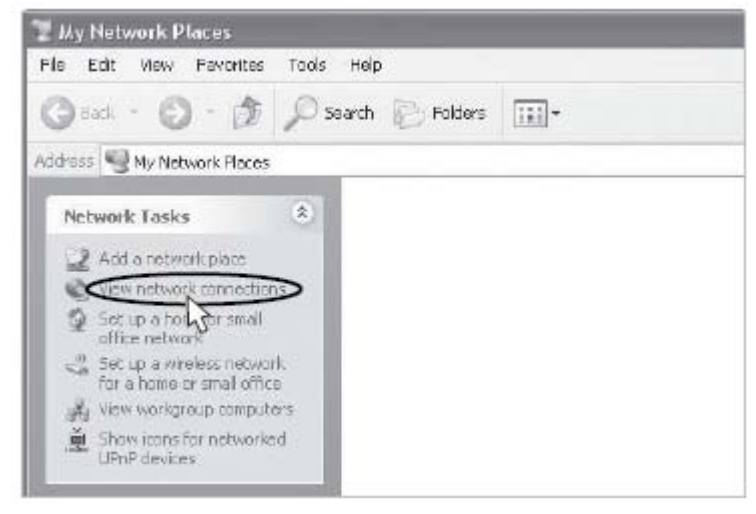

Step 3 : Right-click Local Area Connection to see a shortcut menu and click Properties.

| S Hetwark Connections                                                                                                    |                                                                                                    |
|----------------------------------------------------------------------------------------------------|----------------------------------------------------------------------------------------------------|
| File EXE View Favorities Tools Howardset I                                                                                                    | 14g1                                                                                                    |
| Oast · O · D Pasch Bri                                                                                                    | lderv []] +                                                                                                    |
| Salasia 🕲 Network Connections                                                                                                    |                                                                                                    |
| Network Tasks                                                                                                    | h-Speed Internet Concrete, Fervaled Concrete, Fervaled Concrete, Ferva |
| advices advices advic | Create Shortcut<br>Delates<br>Reparts<br>Proceeding                                                                                                    |

Step 4 : Select Internet Protocol (TCP/IP) and click Properties.

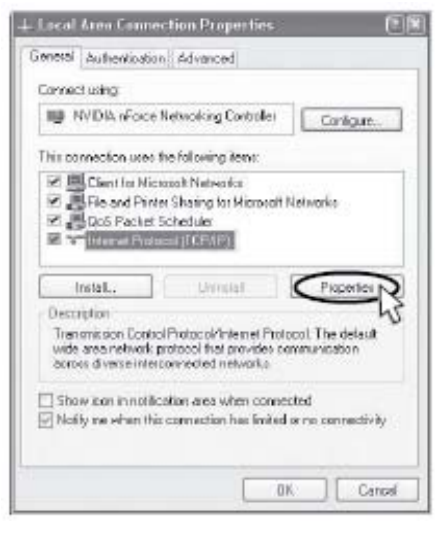

Step 5 : Check Obtain an IP address automatically and click OK.

| perfies                                                                        |
|--------------------------------------------------------------------------------|
|                                                                                |
| Konelically if your network supports<br>to adv your network, administrator for |
| calg                                                                           |
|                                                                                |
|                                                                                |
|                                                                                |
|                                                                                |
| Arradicaly                                                                     |
| addwiner:                                                                      |
| 1                                                                              |
|                                                                                |
| Exercised                                                                      |
| 2073/99/991                                                                    |
|                                                                                |

Step 6 : Close all windows.

#### 4.2.2 Windows 2000

Step 1 : Click the **Start** button, point to Settings, and then click **Network and Dial-up Connections**.

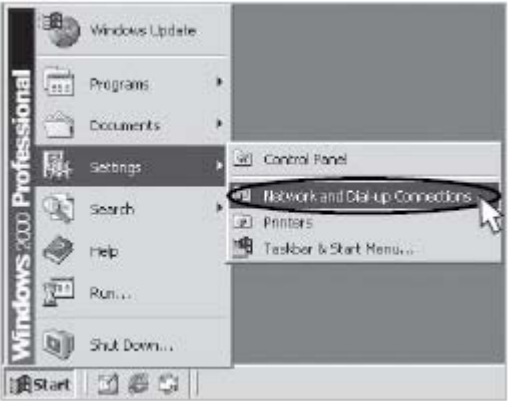

Step 2 : Right-click Local Area Connection to see the shortcut menu and click Properties.

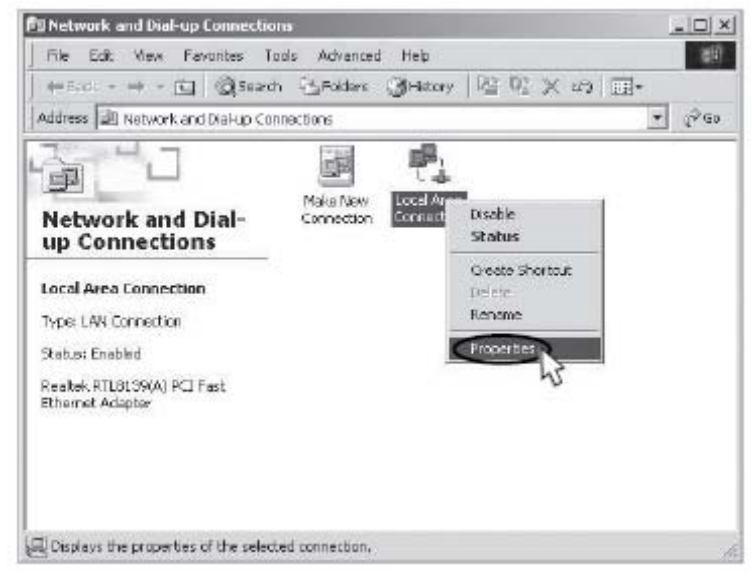

Step 3 : Select Internet Protocol (TCP/IP) and click Properties.

|                                                                                                    |                                                                                                    |               | ب ليلم              |
|----------------------------------------------------------------------------------------------------|----------------------------------------------------------------------------------------------------|---------------|---------------------|
| General                                                                                                    |                                                                                                    |               |                     |
| Cornect using:                                                                                                    |                                                                                                    |               |                     |
| Realter ATLET                                                                                                    | 29(4) PCI Fast Ethe                                                                                     | enel Adapter  |                     |
| 1                                                                                                    |                                                                                                    | Г             | Current 1           |
| Comparents shecked                                                                                                 | are used by this on                                                                                     |               | congos              |
| The second second                                                                                                  | ac anoscy day to                                                                                        | CARACTER .    |                     |
| 区 图 Clarific Mics                                                                                                  | coolt Networks                                                                                          |               |                     |
| E Bile and Prints                                                                                                  | Sheing for Micros                                                                                       | aft Networks  |                     |
| 12 X Information                                                                                                   | of HERRIEN                                                                                              |               |                     |
| 1 - Y 10.000000000                                                                                                 |                                                                                                    |               |                     |
|                                                                                                    | CONTRACTOR OF THE OWNER OF                                                                              |               |                     |
|                                                                                                    |                                                                                                    |               |                     |
|                                                                                                    |                                                                                                    |               |                     |
| InstalL.                                                                                                    | Livinetal                                                                                               | CA            | C refrequ           |
| instal.                                                                                                    | Uninetal                                                                                                |               | -2                  |
| Install.                                                                                                    | Uninetal<br>d'Enclocal/Internet                                                                         | Protocol The  | and state           |
| InstalL.<br>Description<br>Transmission Eonio<br>wide area network                                                 | Livinatal<br>cl Photocol/Internet                                                                       | Protocol The  | e dela id           |
| InstalL.<br>Description<br>Transmission Ecolo<br>wide area network<br>across diverse infer                         | Uninetal<br>of Photocol/Internet<br>protocol final provid<br>connected network                          | Protocol The  | e dela idi          |
| InstalL.<br>Description<br>Transmission Conto<br>wide and network<br>duroos diverse inter                          | Livinetal<br>diPhotocol/Internet<br>protocol fired provide<br>connected metwork                         | Protocol The  | e dela il           |
| InstalL.<br>Description<br>Transmission Control<br>wide area network<br>across diverse inter                       | Livinetal<br>of Photoc of Anteen et<br>protocol final provide<br>connected metwork                      | Protocol The  | e dela al           |
| Install.<br>Description<br>Transmission Lonks<br>wide ansanetwork<br>across diversienter<br>Show poninitabil       | Livinatal<br>of Photocol/Internet<br>protocol find provide<br>connected network<br>bor when connected   | Protocol The  | e delesia<br>shon   |
| Install.<br>Description<br>Tigenamission Lonks<br>wide ansametisation<br>across divense inter<br>Show isominitasid | Livinetal<br>of Photoc of Anie met<br>protocol final provide<br>connected metwork<br>bor when connected | Protocal The  | e dela ut           |
| InstalL.<br>Description<br>Trensmission Conta<br>wide associational<br>across diverve inter<br>Show paninitaski    | Livinetal<br>of Photocol/Internet<br>protocol find provid<br>coverected network<br>ber when connected   | Protocol. The | e dela sita<br>Shon |

Step 4 : Check Obtain an IP address automatically and click OK.

| nternet Protocal (1139/39) Pro                                                                        | and an a                                                           | <u>?[ x</u>            |
|----------------------------------------------------------------------------------------------------|--------------------------------------------------------------------|------------------------|
| Genesal                                                                                               |                                                                    |                        |
| You can get IP cellings assigned<br>the capability. Otherwise, you no<br>the appropriate IP settings. | l automotically if your network<br>and to ack your nativolic admin | esports<br>estatox tor |
| C Obtain on IP address outor                                                                          | valicoly                                                           |                        |
| T Una fea following IP adds                                                                           | 0.                                                                 |                        |
| F'33378/                                                                                              |                                                                    |                        |
|                                                                                                    |                                                                    |                        |
| Delay garage                                                                                          | -                                                                  | -7                     |
| C Obtain DNS server addres                                                                            | distination of                                                     |                        |
| - C Use the following DNS ser                                                                         | veraddeses                                                         |                        |
| Frederict DNE server                                                                                  |                                                                    |                        |
| Hines Officers                                                                                        |                                                                    | 3                      |
|                                                                                                    | h                                                                  | frenced.               |
|                                                                                                    | (IKN)                                                              | Cancel                 |
|                                                                                                    | - 2                                                                |                        |

Step 5 : Close all windows.

#### 4.2.3 Windows Vista

Step 1 : Click the **Start** button and select **Control Panel**.

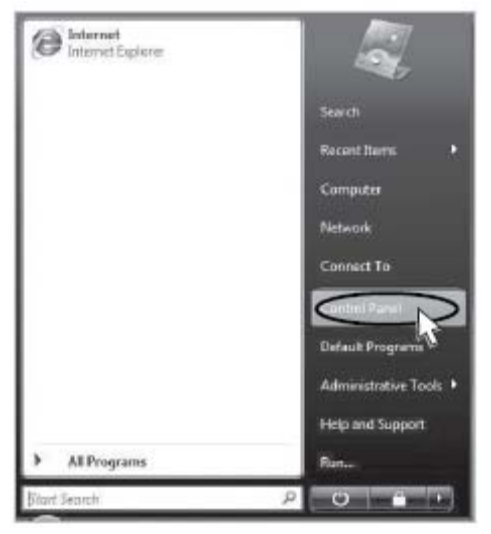

Step 2 : Click Network and Internet.

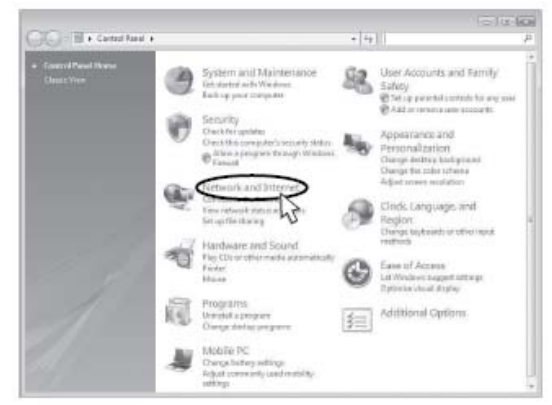

Step 3 : Click Network and Sharing Center.

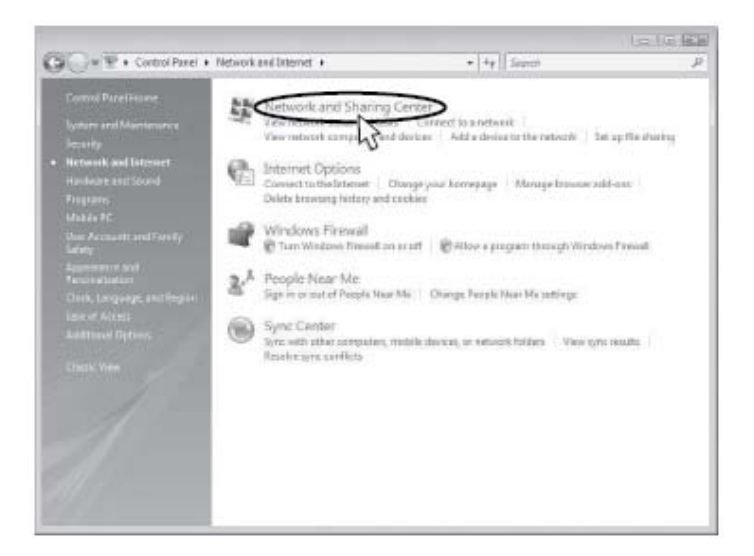

Step 4 : Click View status of Local Area Connection.

| Take<br>Very 200 years and dealers<br>Connect for 4 where<br>Very 200 years working a dealers<br>Connect for 4 where<br>Very 200 years working a dealers<br>Very 200 years<br>Very 200 years | View full map                                                                                                    |
|----------------------------------------------------------------------------------------------------|----------------------------------------------------------------------------------------------------|
| Crement to a variable<br>Variage variable an object<br>Variage variable an object<br>Variage variable an object<br>Variage variable and variable<br>Variage variable and variable<br>Variage variable and variable<br>Variage variable<br>Variage v                                | Control ( Control ( Contro |
| Notwork 2 (Hubic rationsk)     Access Limited Connectivity     Cennection Lacal Asia Connectivity     Cennection Lacal Asia Connectivity     Network Biocovery     Network Biocovery @ DH     File shearing @ OH     Dials fortige shearing @ DH                                                                                                    | -x- 🧼                                                                                                    |
| Access Limited Connectivity<br>Connection Laad Acas Canaditan<br>III Sharleg and Discovery<br>Network discovery @ Drt<br>Fits sharing @ Drt<br>Disk foffer sharing @ Drt                                                                                                    | Customia                                                                                                    |
| Convection Laak Area Cannadian<br>III: Sharleg and Discovery<br>Network discovery @ Dif<br>Fit sharing @ Dif<br>Disk foffer harms @ Dif                                                                                                    |                                                                                                    |
| III Sharleg and Discovery<br>Network discovery = DH<br>Fit sharing = DH<br>Policie Entry = ■ DH                                                                                                    | View statut                                                                                                    |
| Network discovery © DH<br>Titruburing © DH<br>Data Enfire sharing © DH                                                                                                    | h                                                                                                    |
| Fit sheing 4 Off<br>Datisfate sherea 4 Dff                                                                                                    | 9                                                                                                    |
| Public folder sharing = Df                                                                                                    | 6                                                                                                    |
|                                                                                                    | 8                                                                                                    |
| Printer sharing 0 Off ins printers lests                                                                                                    | aled 😿                                                                                                    |
| Password protected sharing 🕫 On                                                                                                    | 8                                                                                                    |
| Midastating # Of                                                                                                    |                                                                                                    |

Step 5 : Click Properties and a caution pop-up window will appear. Click OK.

| Connection     |      |      |         |
|----------------|------|------|---------|
| IPv4 Connectiv | ity: | 1    | inited  |
| IPv6 Connectly | ity1 | 5    | inited  |
| Media State;   |      | 0    | rabled  |
| Duration:      |      | 00   | 26:35   |
| Speed:         |      | 10.0 | Mbps    |
| kcavity        |      |      |         |
|                | Sent | - Ke | wied.   |
|                |      | 1000 | 40.5500 |
| Bytest:        | 42   | 1    | 182     |

Step 6 : Select Internet Protocol Version 4 (TCP/IPv4) and click Properties.

| Networking Sharing                                                                                                    |                                                                                                    |    |
|----------------------------------------------------------------------------------------------------|----------------------------------------------------------------------------------------------------|----|
| Connect using:                                                                                                    |                                                                                                    |    |
| 👻 NVIEXA nForce Networking Eo                                                                                                    | ntruller                                                                                                    |    |
|                                                                                                    | Configure.                                                                                                    | -  |
| This contraction uses the following be                                                                                                    | THE:                                                                                                    |    |
| <ul> <li>✓ Internet Protocol Version 6 (</li> <li>✓ → Internet Protocol Version 6 (</li> <li>✓ → Link-Layer Topology Discov</li> </ul>                                                                                                    | TCP/IPvQ<br>TCP/IPvQ<br>INSTITUTE<br>any Mappier I/O Driver                                                                                                    |    |
|                                                                                                    | Torosoft Networks<br>TCP/IPvG<br>any Mapper I/O Driver<br>ary Responder                                                                                                    | S  |
|                                                                                                    | Increase Networks<br>ICP/IPvG)<br>ICP/IPvG<br>ICP/IPvG<br>ICP/IC | 27 |
| Internet Protocol Version § (           Image: Strategy Proposed Version § (           Image: Strategy Proposed Version § ( <tr< th=""><td>Increase Networks<br/>ID2/IP-60<br/>Increase I/O Driver<br/>any Responder<br/>Increases<br/>International The default<br/>avides communication<br/>whe</td><td>23</td></tr<> | Increase Networks<br>ID2/IP-60<br>Increase I/O Driver<br>any Responder<br>Increases<br>International The default<br>avides communication<br>whe                                                                                                    | 23 |

Step 7 : Check Obtain an IP address automatically and click OK.

| enoral Alternate Configural                                                                    | ban                                 |                |               |                       |                      |
|------------------------------------------------------------------------------------------------|-------------------------------------|----------------|---------------|-----------------------|----------------------|
| You can get IP settings assigned this capability. Otherwise, yo for the appropriate IP setting | ned automati<br>u need to asi<br>s. | ally if your n | our n<br>etwo | ertuvork<br>rk. admir | supporta<br>istrator |
| (a) Obtain an IP address au                                                                    | toriatically                        |                |               |                       |                      |
| O Use the following IP add                                                                     | tess:                               |                |               |                       |                      |
| IP address:                                                                                    |                                     |                |               |                       |                      |
| publiet meski                                                                                  | 1                                   |                |               | 11                    | 111                  |
| Deltault gabes wy                                                                              |                                     |                |               |                       |                      |
| (i) Obtain DNS server addr                                                                     | ess automatic                       | shr            |               |                       |                      |
| O Use the following DNS is                                                                     | erver address                       | es             |               |                       |                      |
| Realizerad CINE sarvier;                                                                       |                                     |                |               |                       |                      |
| Alternate IAS server                                                                           |                                     | 11             |               |                       |                      |
|                                                                                                |                                     |                |               |                       |                      |
|                                                                                                |                                     |                |               | Adv                   | anced                |
|                                                                                                |                                     |                | _             |                       |                      |
|                                                                                                |                                     | 0              | OK            | S                     | Cancel               |

Step 8 : Close all windows.

#### 4.3 System Login

Open your Web browser and type "192.168.0.1" into the URL address box. Then press the Enter key.

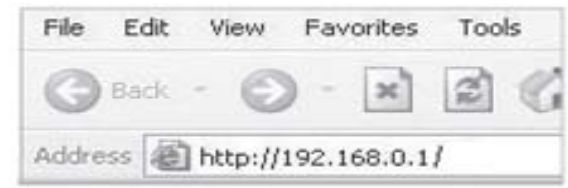

#### 4.4 System Setup

#### 4.4.1 Clock

The clock will automatically be set to your PC time when you click the APPLY

|               | System Con<br>Date : | figuration: Set Date/Time<br>5-11-2010         |  |
|---------------|----------------------|------------------------------------------------|--|
|               | Time :<br>New S      | 19:11:43<br>ystem Date and Time                |  |
|               | Date :<br>Time :     | 5 / 11 / 2010<br>19 : 10 : 41<br>Set Date/Time |  |
| Message Board |                      |                                                |  |

#### 4.4.2 Network

When you click on the Network, the Web GUI screen is automatically updated every 5 seconds.

| RtestOTA                                                      |                                                                                                    |                                                                                                    | Rtes                                                                                                    | tota                                                                                                    |                                                                                                    | ]                                                                                                    |                                                                                                    | APPLY                                                                                                    |
|---------------------------------------------------------------|----------------------------------------------------------------------------------------------------|----------------------------------------------------------------------------------------------------|----------------------------------------------------------------------------------------------------|----------------------------------------------------------------------------------------------------|----------------------------------------------------------------------------------------------------|----------------------------------------------------------------------------------------------------|----------------------------------------------------------------------------------------------------|----------------------------------------------------------------------------------------------------|
| 2. Location Information - [example : N37.123456 , W98.123456] |                                                                                                    |                                                                                                    |                                                                                                    |                                                                                                    |                                                                                                    |                                                                                                    |                                                                                                    |                                                                                                    |
| N2.345556                                                     | Ν                                                                                                    |                                                                                                    | 2.34                                                                                                    | 5556                                                                                                    |                                                                                                    | ]                                                                                                    |                                                                                                    |                                                                                                    |
| W4.123333                                                     | w                                                                                                    |                                                                                                    | 4.12                                                                                                    | 3333                                                                                                    |                                                                                                    | ]                                                                                                    |                                                                                                    | APPLY                                                                                                    |
|                                                               | Ν                                                                                                    | 2                                                                                                    | - 2                                                                                                    | - 0                                                                                                    | 44                                                                                                    | 1                                                                                                    |                                                                                                    |                                                                                                    |
|                                                               | w                                                                                                    | 4                                                                                                    | - 7                                                                                                    | 7 -                                                                                                    | 24                                                                                                    | ]                                                                                                    |                                                                                                    | APPLY                                                                                                    |
| 3. Heartbeat Interval [1 ~ 60 minutes : Default=20]           |                                                                                                    |                                                                                                    |                                                                                                    |                                                                                                    |                                                                                                    |                                                                                                    |                                                                                                    |                                                                                                    |
| 20                                                            | 18 - 61                                                                                                    |                                                                                                    | 2                                                                                                    | :0                                                                                                    |                                                                                                    |                                                                                                    |                                                                                                    | APPLY                                                                                                    |
| n                                                             |                                                                                                    |                                                                                                    |                                                                                                    |                                                                                                    |                                                                                                    | <u></u>                                                                                                    |                                                                                                    |                                                                                                    |
| Rtest001                                                      |                                                                                                    |                                                                                                    | Rtes                                                                                                    | t001                                                                                                    |                                                                                                    | ]                                                                                                    |                                                                                                    | APPLY                                                                                                    |
|                                                               |                                                                                                    |                                                                                                    |                                                                                                    |                                                                                                    |                                                                                                    | ,                                                                                                    |                                                                                                    |                                                                                                    |
| Auto                                                          |                                                                                                    | Auto                                                                                                    | Static                                                                                                    |                                                                                                    |                                                                                                    |                                                                                                    |                                                                                                    |                                                                                                    |
| 218.239.217.38                                                |                                                                                                    | 218                                                                                                    | 239                                                                                                    | 217                                                                                                    | 38                                                                                                    |                                                                                                    |                                                                                                    | APPLY                                                                                                    |
| 255 . 255 . 255 . 0                                           |                                                                                                    | 255                                                                                                    | 255                                                                                                    | 255                                                                                                    | 0                                                                                                    | ]                                                                                                    |                                                                                                    | APPLY                                                                                                    |
| 218.239.217.1                                                 |                                                                                                    | 218                                                                                                    | 239                                                                                                    | 217                                                                                                    | 1                                                                                                    |                                                                                                    |                                                                                                    | APPLY                                                                                                    |
| 0.0.0                                                         | J                                                                                                    | 0                                                                                                    | 0                                                                                                    | 0                                                                                                    | 0                                                                                                    | ]                                                                                                    |                                                                                                    | APPLY                                                                                                    |
| Message Board                                                 |                                                                                                    |                                                                                                    |                                                                                                    |                                                                                                    |                                                                                                    |                                                                                                    |                                                                                                    |                                                                                                    |
|                                                               |                                                                                                    |                                                                                                    |                                                                                                    |                                                                                                    |                                                                                                    |                                                                                                    |                                                                                                    |                                                                                                    |
|                                                               |                                                                                                    |                                                                                                    |                                                                                                    |                                                                                                    |                                                                                                    |                                                                                                    |                                                                                                    |                                                                                                    |
|                                                               | RtestOTA<br>n - [example : N37.123456 , W9<br>N2.345556<br>W4.123333<br>[1 ~ 60 minutes : Default=20]<br>20<br>Rtest001<br>Auto<br>218.239.217.38<br>255.255.255.0<br>218.239.217.1<br>0.0.0.0 | RtestOTA         n - [example : N37.123456 , W98.1         N2.345556       N         W4.123333       W         W4.123333       W         I ~ 60 minutes : Default=20]       V         20       20         Rtest001       1         Auto       218.239.217.38         255.255.255.0       218.239.217.1         0.0.0.0       1 | RtestOTA         n - [example : N37.123456 , W98.123456]         N2.345556       N         W4.123333       W         W4.123333       W         Q       N         2       W         4       2         20       0         Rtest001       0         Auto       218         218       239       217         0       0       0 | RtestOTA       Rtest         n - [example : N37.123456 , W98.123456]       N       2.34         N2.345556       N       2.34         W4.123333       W       4.12         N       2       -       2         W4.123333       W       4.12         N       2       -       2         W4       -       -       -         1 ~ 60 minutes : Default=20]       20       2         20       2       -       -         Rtest001       Rtest       -       -         Auto       218       239       -       -         218       239       255       255       255       255         218       239       0       0       0       0 | RtestOTA       RtestOTA         n - [example : N37.123456 , W98.123456]       N         N2.345556       N       2.345556         W4.123333       W       4.123333         N       2       -       20       -         W       4       -       7       -         (1 ~ 60 minutes : Default=20)       20       -       20         Rtest001       Rtest001       -       -         Auto       218       239       217         255       255       255       255       255         218       239       217       0       0       0 | RtestOTA       RtestOTA         n - [example : N37.123456 , W98.123456]       N         N2.345556       N       2.345556         W4.123333       N       2       -       20       -       44         W       4       -       7       -       24         [1 ~ 60 minutes : Default=20]       20       20       20       -       44         W       4       -       7       -       24         1 ~ 60 minutes : Default=20]       20       20       -       -         20       20       20       -       -       -       -       -       -       -       24       -       -       -       24       -       -       -       -       -       -       -       -       -       -       -       -       -       -       -       -       -       -       -       -       -       -       -       -       -       -       -       -       -       -       -       -       -       -       -       -       -       -       -       -       -       -       -       -       -       -       -       -       -       - | RtestOTA       RtestOTA         n - [example : N37.123456 , W98.123456]         N2.345556       N $2.345556$ N $4.123333$ N $2$ $20$ $4.123333$ N $2$ $20$ $4.123333$ N $2$ $20$ $44$ $\sqrt{4}$ $\sqrt{4}$ $7$ $20$ $20$ $20$ $20$ $20$ $20$ $20$ $20$ $20$ $20$ $20$ $20$ $20$ $20$ $20$ $20$ $218.239.217.38$ $255.255.255.0$ $218.239.217.1$ $218$ $239$ $217$ $0.0.0.0$ $0$ $0$ $0$ $0$ | RtestOTA       RtestOTA         n - [example : N37.123456 , W98.123456]         N2.345556       N         W4.123333       W         4.123333       W         N       2       -         2       -       20       -         20       20 $\frac{44}{\sqrt{4}}$ X       -       7       -         20       20 $\frac{20}{\sqrt{2}}$ $\frac{1}{\sqrt{2}}$ Rtest001       Rtest001         Auto       Auto         218.239.217.38       218       239       217       38         255       255       255       0       218       239       217       1         0.00.00       0       0       0       0       0       0       0 |

#### 4.4.3 Control

**Quad OTA Repeater** does not need to be logged-In. The user can control the repeater directly with the WEB GUI.

#### Case1. 700M BAND

| Network Information                      | System Information                 |                     |             |       |  |
|------------------------------------------|------------------------------------|---------------------|-------------|-------|--|
| Cascade Code[Mandatory] RT VzW OTA       | Mode                               | Number              | WW-700-3    | 0-DC  |  |
| Latitiude/Longitude 12.345678/ 34.123456 | 56 Maximum Output Power/Gain 30dBm |                     |             |       |  |
| Serial Number Test001                    | Software                           | e Version           | 1           | 1.5.5 |  |
| Path Control                             | Factory Set & Recommend            | Max Gain            |             | 222   |  |
| DL Path ON OFF                           | Factory Default                    | te.                 |             |       |  |
| UL Path ON OV                            | Recommend Max Gain 104             | .0 ds               |             |       |  |
| Power Status                             | Band Setup                         |                     |             |       |  |
| Downlink Uplink                          | C C                                |                     |             |       |  |
| Input Power -56.9 dBm -100.5 dBm [       | C1 C2                              | and Select          |             |       |  |
| Output Power 30.1 dBm -13.5 dBm          |                                    |                     |             |       |  |
| Power Control                            | Alarms and Current Status          |                     |             |       |  |
| ALC [ Automatic Level Control ]          | Tamper detected                    | Communicat          | ion failure |       |  |
| DL ALC Level 30 dBm 30 🚔 [ 0~ 30] APR.Y  | Field replaceable fail             | Synthesizer I       | Failure     |       |  |
| UL Gain Offset 0 dB 0 - 5~ 51 APPLY      | Hardware Failure                   | Software Failure    |             |       |  |
| ALC Status ON OFF                        | UL Oscillation Detected            | DL interferer power |             |       |  |
|                                          | UL Out-of-band<br>emissions        | DL Spurious         | emission    |       |  |
| Manual Gain Control                      | Reset alarm                        | •                   | iormal Ran  | ge    |  |
| DL Gain 87 dB 87 🚔 [ 67~ 87] 🤐           | UL power at coverage<br>high       |                     | < -30       | dBm   |  |
| UL Gain 87 dB 87 - [ 67~ 87]             | DL donor power Normai              |                     | -90~-30     | dBm   |  |
|                                          | DL VSWR                            |                     |             |       |  |
| ASD [Automatic Shut Down]                | Power supply out of range          | 24                  | 20~28       |       |  |
|                                          | Over temperature                   | 81.5                | < 176       |       |  |
|                                          | DL Low isolation                   | 119                 |             | dB    |  |
| Status ON ON ON ON                       | Manual Shutdown                    | No                  | rmal        |       |  |
| Sleep Mode                               | Message Board                      |                     |             |       |  |
| Status ON OFF                            |                                    |                     |             |       |  |

Solution 1. Manual Gain Setting

**Step 1A** Select the repeater.

| ( cherry<br>( herrich<br>( <u>Gantes</u> | <b>4</b> 1   |      | 1 |
|------------------------------------------|--------------|------|---|
| Select                                   |              | Lock |   |
|                                          | 700M Band    |      |   |
|                                          | Celluar Band |      |   |
|                                          | PCS Band     |      |   |
|                                          | AWS Band     |      |   |

 $Step\ 2A$  Select the channel band of the area in use.

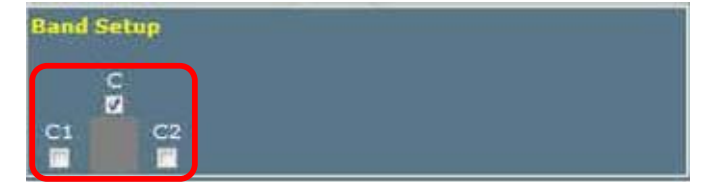

#### Step 3A Turn off the DL and UL Amplifier

| Path Control |    | 501 |     |
|--------------|----|-----|-----|
| DL Path      | ON | ON  | OFF |
| UL Path      | ON | OV. | OFF |

#### Step 4A ALC must be turned off

(700M, PCS, AWS: 30dBm / CELLUAR: 25dBm)

| Power Control<br>ALC [ Automat | ic Lev | el Conti | rol ] |    |          |       |
|--------------------------------|--------|----------|-------|----|----------|-------|
| DL ALC Level                   | 30     | dBm      | 30    | 80 | [ 0~ 30] | APPLY |
| UL Gain Offset                 | 0      | dß       | 0     |    | [- 5~ 5] | APPLY |
| ALC Status                     | ON     |          |       |    | GN       | Ohk   |

Step 5A The Setup is the Available Maximum Gain which defines as the maximum gain. Change the DL and UL Gain. Turn on the DL and UL Amplifier

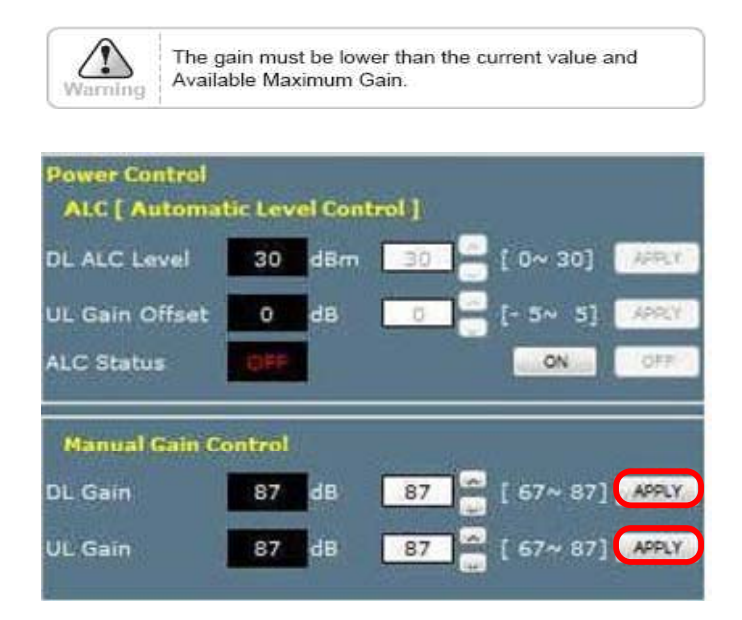

Result 1 DL and UL gain are fixed and the output power depends on the input power Result 2 Constant Maximum DL Output Power 30dBm If the DL Input Power >= -57dBm

| Path Control         |               |               |           |        |
|----------------------|---------------|---------------|-----------|--------|
| DL Path              | ON            |               | ON        | OFF    |
| UL Path              | ON            |               | 01        | OFF    |
| Power Status         |               |               |           |        |
| ſ                    | Downlink      | Uplink        |           | = 17 a |
| Input Power          | -56.9 dB      | m - 100.7 dBr | n E       | 16 3   |
| Output Power         | 30.1 dB       | m -13.7 dBr   | n         |        |
| Power Control        |               |               |           |        |
| ALC [ Automa         | itic Level Co | ontrol]       |           |        |
| DL ALC Level         | 30 dBr        | n 30 🥌        | [ 0~ 30]  | APRIL  |
| UL Gain Offset       | 0 dB          | 0             | [- 5~ 5]  | APPLY  |
| ALC Status           | OFF           |               | ON        | OFF.   |
| Manual Gain C        | ontrol        |               |           |        |
| DL Gain              | 87 dE         | 87            | [ 67~ 87] | APPLY  |
| UL Gain              | 87 d8         | 87            | [ 67~ 87] | APPLY  |
| ASD [Automati        | ic Shut Dow   | n]            | 8         |        |
| ASD Level            | 33 de         | 33            | [ 0~ 33]  | APPLY  |
| Status               | ON            |               | 04        | OFF    |
| Sleep Mode<br>Status | ON            |               | ON .      | OFF    |

Solution2 . ALC Gain Setting.

# Step 1A $\sim$ Step 3A

Step 4B ALC must be turned on. (700M, PCS, AWS : 30dBm / CELLUAR : 25dBm)

| Power Control<br>ALC [ Automat | ic Lev | el Cont | rol ] |            |       |
|--------------------------------|--------|---------|-------|------------|-------|
| DL ALC Level                   | 30     | dBm     | 30    | 😑 [ 0~ 30] | APPLY |
| UL Gain Offset                 | 0      | dB      | 0     | - 5~ 5]    | APRLY |
| ALC Status                     | OFF    |         |       | ON         | OPP.  |

Step 5B Setup is the Available Maximum Gain which is defined as the maximum gain. Change the DL and UL Gain. Turn on the DL and UL Amplifier

| Path Control   |           |           |             | -44   |       |
|----------------|-----------|-----------|-------------|-------|-------|
| DL Path        | ON        |           |             | ON)   | OFF   |
| UL Path        | ON        |           |             | 0%    | OFF   |
| Power Status   |           |           |             |       |       |
|                | Downlink  | Jplink    | c.          |       |       |
| Input Power    | -56.9     | Bm -100.  | 5 dBm       | L     |       |
| Output Power   | 30.1      | Bm -13.5  | dBm         |       |       |
| Power Control  |           |           |             |       |       |
| ALC [ Automa   | tic Level | Control ] |             |       |       |
| DL ALC Level   | 30 d      | Brn 30    | -01]        | 30]   | APPLY |
| UL Gain Offset | 0 d       | в 0       | - 5         | ~ 5]  | APPLY |
| ALC Status     | ON        |           | C           | oN .  | OFF   |
| Manual Gain C  | ontrol    |           |             |       |       |
| DL Gain        | 87 d      | 8 87      | <b>[</b> 67 | ~ 87] | APPLY |
|                |           |           |             | -     |       |
| UL Gain        | 87 d      | 87        |             | ~ 87] | ARTST |
| ASD [Automati  | c Shut Do | wn]       | Nome:       |       |       |
| ASD Level      | 33        | IB 33     | - 🚆 [ 0^    | 33]   | APPLY |
| Status         | ON        |           |             | 04    | OFF   |
| Sleep Mode     |           |           |             |       |       |
| Status         | ON        |           |             | qN II | OFF   |

#### Case2. CELLULAR BAND

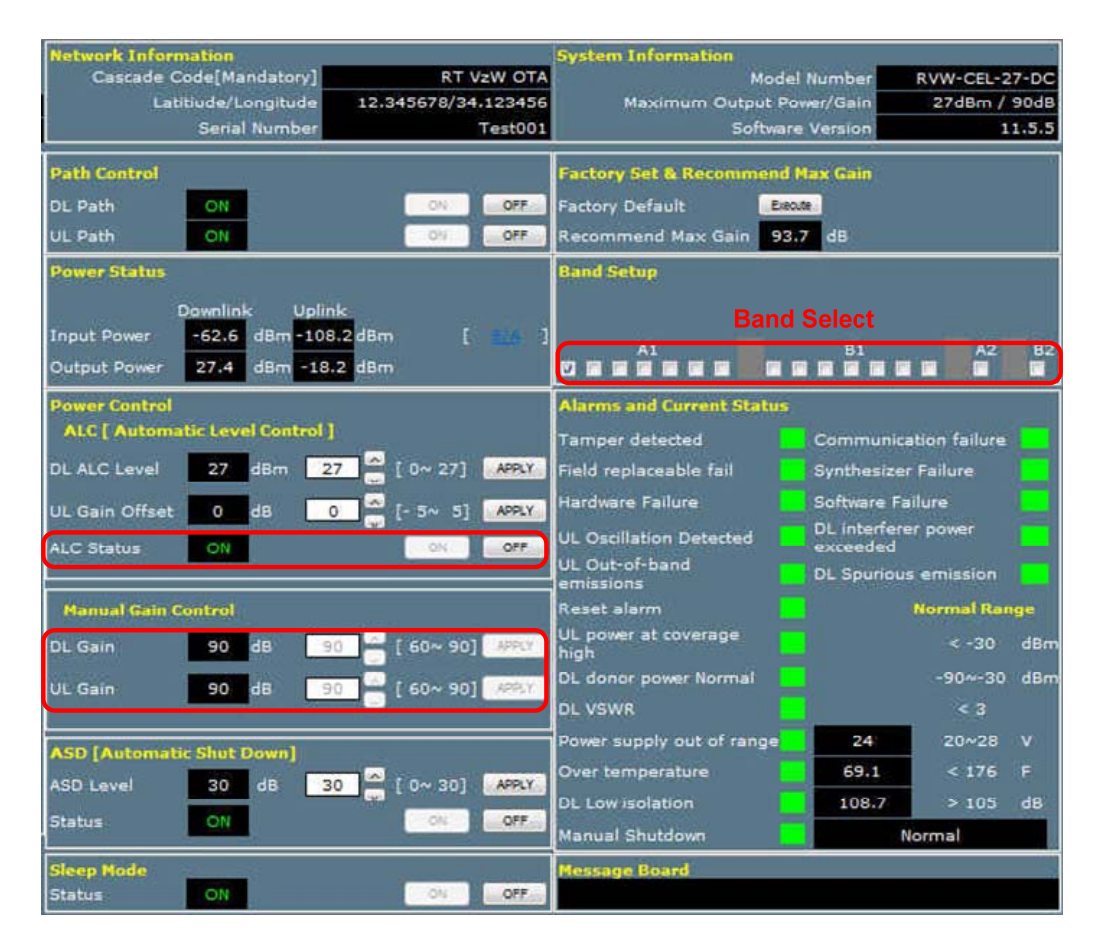

#### Solution 1. Manual Gain Setting Gain

Step 1A Select the repeater.

| ( disses<br>( disses |              |      |  |
|----------------------|--------------|------|--|
| [ Santra             | <u>1</u>     |      |  |
| Select               |              | Lock |  |
|                      | 700M Band    |      |  |
|                      | Celluar Band |      |  |
|                      | PCS Band     |      |  |
| ►a                   | AWS Band     |      |  |

Step 2A Select the channel band of the area in use.

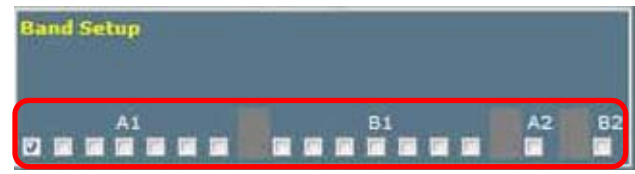

#### Step 3A Turn off the DL and UL Amplifier

| Path Control |    |    | 22  |
|--------------|----|----|-----|
| DL Path      | ON | ON | OFF |
| UL Path      | ON | ON | OFF |

#### Step 4A ALC must be turned off

(700M, PCS, AWS: 30dBm / CELLUAR: 25dBm)

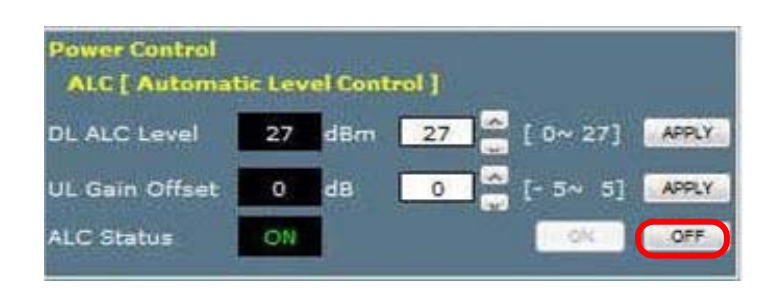

Step 5A Setup is the Available Maximum Gain which is defined as the maximum gain. Change the DL and UL Gain. Turn on the DL and UL Amplifier

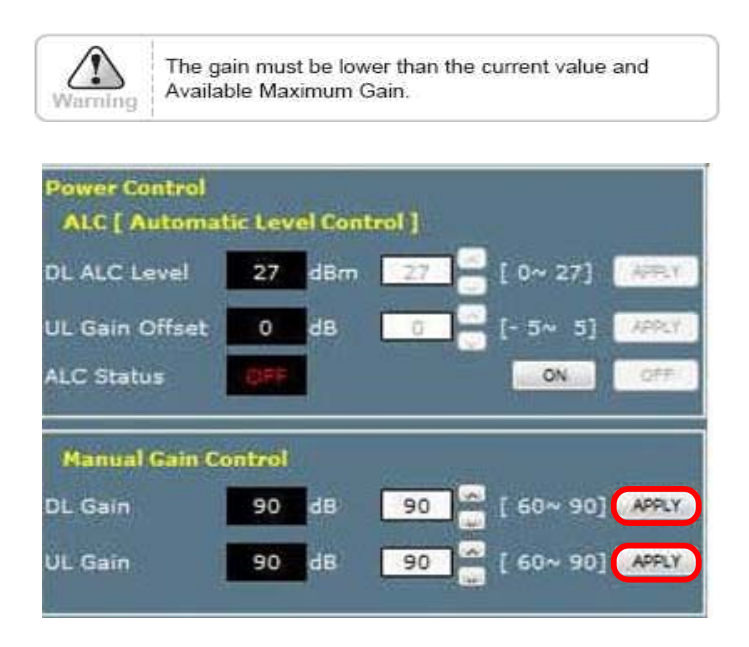

**Result 1** DL and UL gain are fixed and the output power depends on the input power **Result 2** Constant Maximum DL Output Power 25dBm

If the DL Input Power >= -63dBm

| Path Control         |               |            |           |       |
|----------------------|---------------|------------|-----------|-------|
| DL Path              | ON            |            | ON        | OFF   |
| UL Path              | ON            |            | Oh.       | OFF   |
| Power Status         |               |            |           |       |
| Ĩ                    | Downlink      | Uplink.    |           |       |
| Input Power          | -62.6 dBm     | -108.4 dBm | 1         | 24 3  |
| Output Power         | 27.4 dBm      | -18.4 dBm  |           |       |
| Power Control        |               |            |           |       |
| ALC [ Automa         | tic Level Con | trol ]     |           |       |
| DL ALC Level         | 27 dBm        | 27         | [ 0~ 27]  | APRY  |
| UL Gain Offset       | 0 dB          | 0          | [- 5~ 5]  | APRLY |
| ALC Status           | OFF           |            | ON        | OFF   |
| Manual Gain C        | ontrol        | 24-4 WOM   |           |       |
| DL Gain              | 90 dE         | 90 🚔       | [ 60~ 90] | APPLY |
| UL Gain              | 90 dE         | 90 🐱       | [ 60~ 90] | APPLY |
| ASD [Automati        | c Shut Down   | ]          |           |       |
| ASD Level            | 30 dB         | 30         | [ 0~ 30]  | APPLY |
| Status               | ON            |            | ON        | OFF   |
| Sleep Mode<br>Status | ON            |            | - QN      | OFF   |

#### Solution2 . ALC Gain Setting.

#### Step 1A $\sim$ Step 3A

Step 4B ALC must be turned on.

(700M, PCS, AWS : 30dBm / CELLUAR : 25dBm)

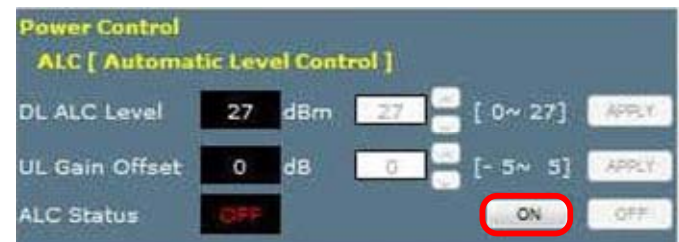

Step 5B The Setup is the Available Maximum Gain which is defined as the maximum gain. Change the DL and UL Gain. Turn on the DL and UL Amplifier

| Path Control         |              |             |          |       |
|----------------------|--------------|-------------|----------|-------|
| DL Path              | ON           |             | ON       | OFF   |
| UL Path              | ON           |             | 01       | OFF   |
| Power Status         |              |             |          |       |
| (                    | Downlink     | Jplink      |          |       |
| Input Power          | -62.6 dB     | m -108.2 dB | m [      | 26 1  |
| Output Power         | 27.4 dB      | m -18.2 dB  | m        |       |
| <b>Power Control</b> |              |             |          |       |
| ALC [ Automa         | atic Level C | ontrol]     |          |       |
| DL ALC Level         | 27 dB        | m 27        | [ 0~ 27] | APPLY |
| UL Gain Offset       | 0 dB         | 0           | [- 5~ 5] | APPLY |
| ALC Status           | ON           |             | ON.      | OFF   |
| Manual Gain (        | Control      |             |          |       |
| DL Gain              | 90 dE        | 90          | [ 60~ 90 | APPLY |
| UL Gain              | 90 de        | 90          | [ 60~ 90 |       |
| ASD [Automat         | ic Shut Dov  | m]          |          |       |
| ASD Level            | 30 di        | 30          | [ 0~ 30] | APPLY |
| Status               | ON           |             | ON       | OFF   |
| Sleep Mode           | -            |             |          |       |
| Status               | ON           |             | 04       | OFF   |

#### Case3. PCS BAND

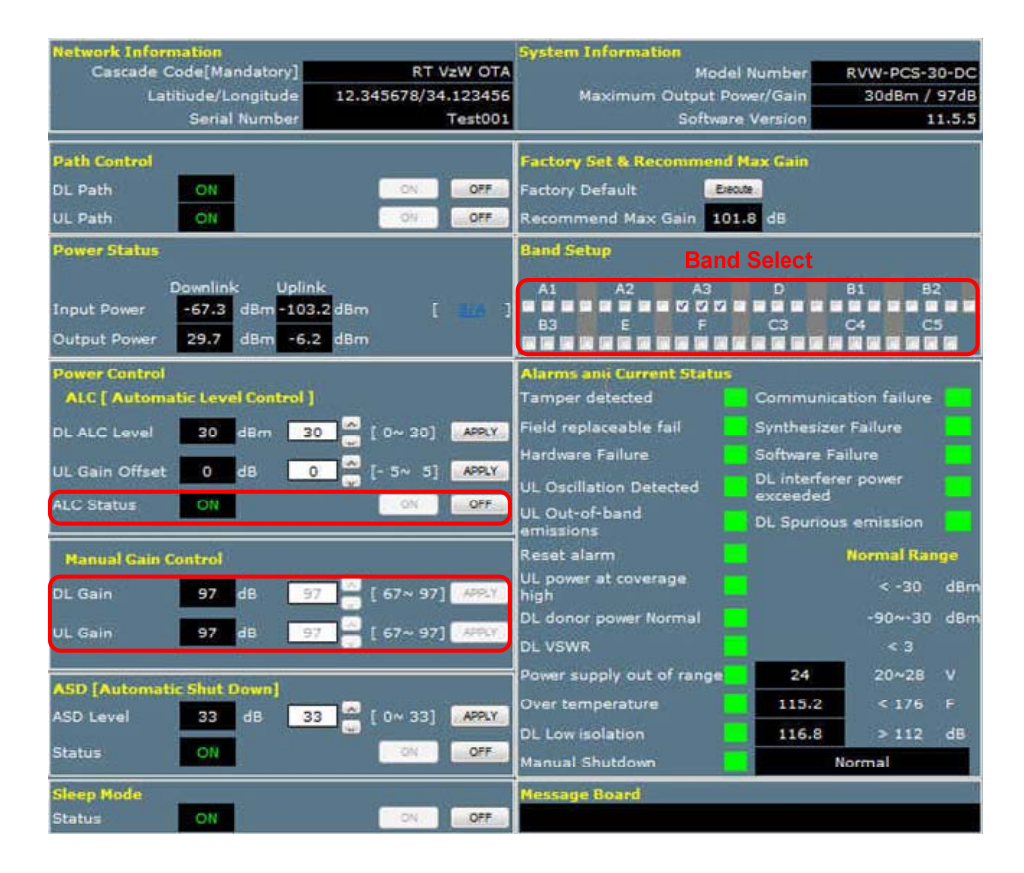

Solution 1. Manual Gain Setting Gain

 $Step \ 1A \ {\rm Select} \ the \ repeater.$ 

| [ Contro |              |      |  |
|----------|--------------|------|--|
|          |              |      |  |
| Select   |              | Lock |  |
|          | 700M Band    |      |  |
|          | Celluar Band |      |  |
|          | PCS Band     |      |  |
|          | AWS Band     | 1    |  |

 $Step \ 2A$  Select the channel band of the area is use.

| Band Sel | tup |    |    |    |    |
|----------|-----|----|----|----|----|
| A1       | A2  | A3 | D  | 81 | B2 |
|          |     |    |    |    |    |
| 83       |     | F  | C3 | C4 | C5 |
|          |     |    |    |    |    |

Step 3A Turn off the DL and UL Amplifier

| Path Control |    |    |     |
|--------------|----|----|-----|
| DL Path      | ON | ON | OFF |
| UL Path      | ON | OV | OFF |

#### Step 4A ALC must be turned off

(700M, PCS, AWS: 30dBm / CELLUAR: 25dBm)

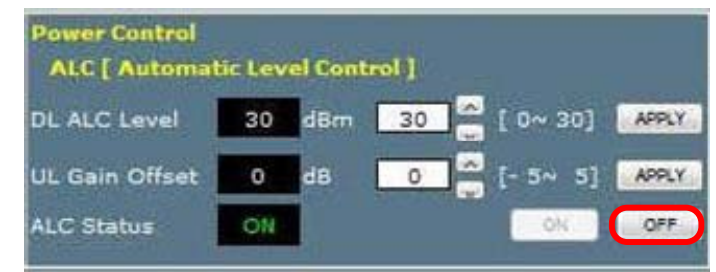

Step 5A The Setup is the Available Maximum Gain which is defined as the maximum gain. Change the DL and UL Gain. Turn on the DL and UL Amplifier

| Warning  | The gain mus<br>Available Ma | st be low<br>ximum G | er than the<br>Gain. | e current value ar | nd    |
|----------|------------------------------|----------------------|----------------------|--------------------|-------|
| Manual G | ain Control                  | 8                    |                      |                    |       |
| DL Gain  | 97                           | dB                   | 97                   | 🪔 [ 67~ 97]        | APPLY |
| UL Gain  | 97                           | dB                   | 97                   | 🗻 [ 67~ 97]        | APPLY |

**Result 1** DL and UL gain are fixed and the output power depends on the input power **Result 2** Constant Maximum DL Output Power 30dBm

If the DL Input Power >= -67dBm

| Power Status   |                  |          |                  |         |          |            |
|----------------|------------------|----------|------------------|---------|----------|------------|
| Input Power    | Downlin<br>-67.3 | k<br>dBm | Uplink<br>-103.4 | dBm     | I        | <b>116</b> |
| Output Power   | 29.7             | dBm      | -6.4             | dBm     |          |            |
| ALC [ Automa   | atic Leve        | el Con   | trol ]           |         |          |            |
| DL ALC Level   | 30               | dBm      | 30               |         | [ 0~ 30] | APPLY      |
| UL Gain Offset | 0                | dB       | Ū                |         | [- 5~ 5] | APPCY      |
| ALC Status     | OFF              | D        |                  |         | ON       | OFF        |
| Manual Gain G  | ontrol           |          |                  |         |          |            |
| DL Gain        | 97               | d£       | 97               |         | 67~ 97   | APPLY      |
| UL Gain        | 97               | dE       | 97               |         | 67~ 97]  | APPLY      |
|                |                  |          |                  | a sugar |          |            |

Solution2 . ALC Gain Setting.

Step 1A  $\sim$  Step 3A

Step 4B ALC must be turned on. (700M, PCS, AWS : 30dBm / CELLUAR : 25dBm) Power Control ALC [ Automatic Level Control ] DL ALC Level 30 dBm 20 [ 0~ 30] UL Gain Offset 0 dB 5 [ - 5~ 5]

ALC Status

Step 5B The Setup is the Available Maximum Gain which is defined as the maximum gain. Change the DL and UL Gain. Turn on the DL and UL Amplifier

APPLY

ON

| Path Control         |                |            |           |       |
|----------------------|----------------|------------|-----------|-------|
| DL Path              | ON             |            | ON.       | OFF   |
| UL Path              | ON             |            | 011       | OFF   |
| Power Status         |                |            |           |       |
| ſ                    | Downlink       | Uplink     |           |       |
| Input Power          | -67.3 dBm      | -103.2 dBm | 1         | 14. 7 |
| Output Power         | 29.7 dBm       | -6.2 dBm   | Ś.        |       |
| Power Control        |                | Same March |           |       |
| ALC [ Automa         | atic Level Cor | itrol ]    |           |       |
| DL ALC Level         | 30 dBm         | 30         | [ 0~ 30]  | APPLY |
| UL Gain Offset       | 0 dB           | 0          | [- 5~ 5]  | APPLY |
| ALC Status           | ON             |            | ON        | OFF   |
| Manual Gain G        | Control        |            |           |       |
| DL Gain              | 97 dE          | 97         | [ 67~ 97] | APPLY |
| UL Gain              | 97 di          | 97         | [ 67~ 97] | APPLY |
| ASD [Automat         | ic Shut Down   | 1          |           |       |
| ASD Level            | 33 dB          | 33         | [ 0~ 33]  | APPLY |
| Status               | ON             |            | ON        | OFF   |
| Sleep Mode<br>Status | ON             |            | ON        | OFF   |

#### Case4. AWS BAND

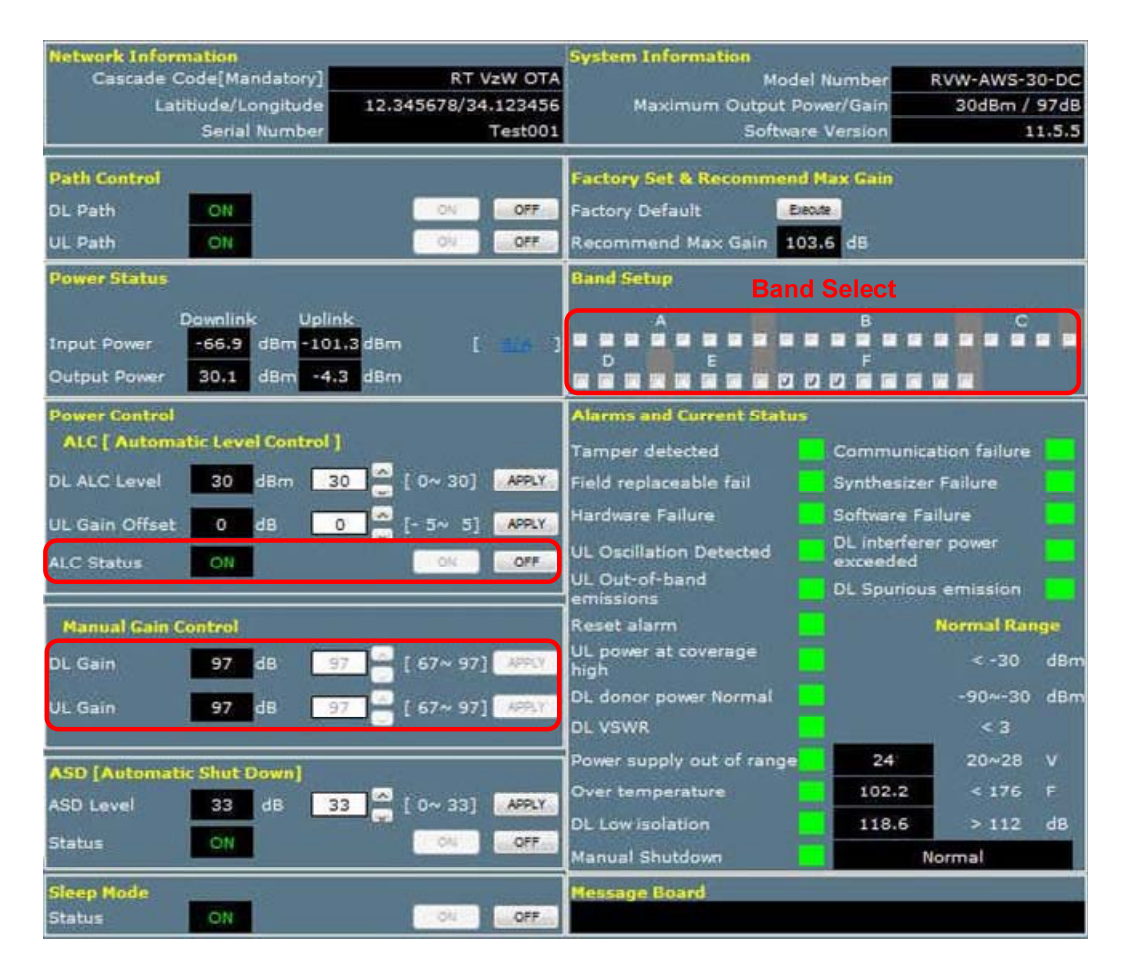

#### Solution 1. Manual Gain Setting Gain

Step 1A Select the repeater.

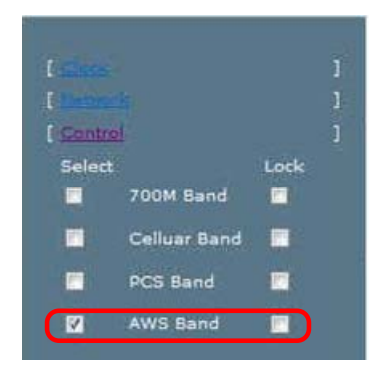

Step 2A Select the channel band of the area in use.

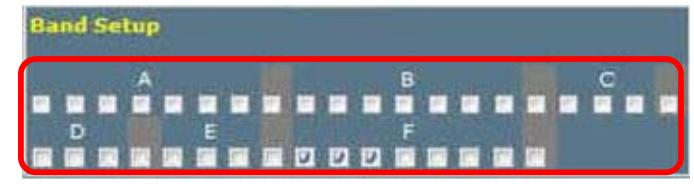

#### Step 3A Turn off the DL and UL Amplifier

| Path Control |    |    | 1   |
|--------------|----|----|-----|
| DL Path      | ON | ON | OFF |
| UL Path      | ON | 0% | OFF |

#### $Step \; 4A \; ALC \; {\rm must} \; {\rm be} \; {\rm turned} \; {\rm off} \\$

(700M, PCS, AWS: 30dBm / CELLUAR: 25dBm)

| Power Control<br>ALC [ Automat | ic Lev | el Conti | rol ] |          |       |
|--------------------------------|--------|----------|-------|----------|-------|
| DL ALC Level                   | 30     | dBm      | 30    | [ 0~ 30] | APPLY |
| UL Gain Offset                 | 0      | dB       | 0     | [- 5~ 5] | APPLY |
| ALC Status                     | ON     |          |       | ON       | OFF   |

Step 5A The Setup is the Available Maximum Gain which is defined as the maximum gain. Change the DL and UL Gain. Turn on the DL and UL Amplifier

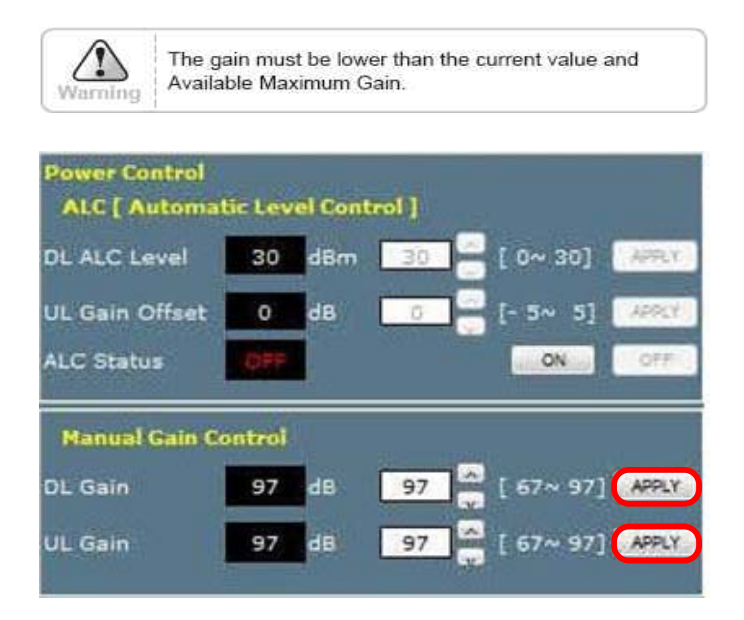

Result 1 DL and UL gain are fixed and the output power depends on the input power Result 2 Constant Maximum DL Output Power 30dBm If the DL Input Power >= -67dBm

| Path Control         | 35 76         |                                         | -         |       |
|----------------------|---------------|-----------------------------------------|-----------|-------|
| DL Path              | ON            |                                         | ON        | OFF   |
| UL Path              | ON            |                                         | ON        | OFF   |
| Power Status         |               |                                         |           |       |
| <b>(</b>             | Downlink      | Uplink                                  |           | -     |
| Input Power          | -66.9 dBr     | n -101.3 dBn                            | n E       |       |
| Output Power         | 30.1 dBr      | n -4.3 dBn                              | n         |       |
| Power Control        |               |                                         |           |       |
| ALC [ Automi         | atic Level Co | ntrol ]                                 |           |       |
| DL ALC Level         | 30 dBr        | n 30                                    | [ 0~ 30]  | APPLY |
| UL Gain Offset       | 0 dB          | 0                                       | [- 5~ 5]  | APPLY |
| ALC Status           | OFF           | 7 - 1 - 1 - 1 - 1 - 1 - 1 - 1 - 1 - 1 - | ON        | OFF   |
| 11                   |               |                                         |           |       |
| Manual Gain G        | Control       |                                         |           |       |
| DL Gain              | 97 df         | 97                                      | [ 67~ 97] | APPLY |
| UL Gain              | 97 dt         | 97                                      | [ 67~ 97] | APPLY |
| (                    |               | 100 million 100 million                 | -         |       |
| ASD [Automat         | ic Shut Dow   | n]                                      | 5         |       |
| ASD Level            | 33 dB         | 33                                      | [ 0~ 33]  | APPLY |
| Status               | ON            |                                         | 0%        | OFF.  |
| Sleep Mode<br>Status | ON            |                                         | 04        | OFF   |

Solution2 . ALC Gain Setting.

Step 1A  $\sim$  Step 3A

Step 4B ALC must be turned on. (700M, PCS, AWS : 30dBm / CELLUAR : 25dBm)

| Power Control<br>ALC [ Automat | ic Lev | el Conti | rol ] |            |       |
|--------------------------------|--------|----------|-------|------------|-------|
| DL ALC Level                   | 30     | dBm      | 30    | 😑 [ 0~ 30] | APPLY |
| UL Gain Offset                 | 0      | dB       | ō     | - 5~ 5]    | APPLY |
| ALC Status                     | OFF    |          |       | ON         | OFF   |

Step 5B The Setup is the Available Maximum Gain which is defined as the maximum gain. Change the DL and UL Gain. Turn on the DL and UL Amplifier

| Path Control         |               |            | · · · ·   | 10    |
|----------------------|---------------|------------|-----------|-------|
| OL Path              | ON            |            | ON        | OFF   |
| UL Path              | ON            |            | ON .      | OFF   |
| Power Status         |               |            |           |       |
| ſ                    | Downlink      | Uplink     |           |       |
| Input Power          | -66.9 dBr     | -101.3 dBm | 1         | 14 1  |
| Output Power         | 30.1 dBr      | -4.3 dBm   | i.        |       |
| <b>Power Control</b> |               | water the  |           |       |
| ALC [ Automa         | itic Level Co | ntrol]     |           |       |
| DL ALC Level         | 30 dBm        | 30 🚔       | [ 0~ 30]  | APPLY |
| UL Gain Offset       | a da          | 0          | [- 5~ 5]  | APPLY |
| ALC Status           | ON            |            | ON        | OFF   |
| Manual Gain G        | Control       |            |           |       |
| DL Gain              | 97 df         | 97         | [ 67~ 97] | APPER |
| UL Gain              | 97 di         | 97         | [ 67~ 97] | APRY. |
| ASD [Automat         | ic Shut Down  | ป          |           |       |
| ASD Level            | 33 dB         | 33         | [ 0~ 33]  | APPLY |
| Status               | ON            |            | 01        | OFF   |
| Sleep Mode<br>Status | ON            |            | 01        | OFF   |

# Solution3. Alarms

| Alarms and Current Status    |                                 |              |     |
|------------------------------|---------------------------------|--------------|-----|
| Tamper detected              | Communica                       | tion failure |     |
| Field replaceable fail       | Synthesizer                     | Failure      |     |
| Hardware Failure             | Software Fai                    | lure         |     |
| UL Oscillation Detected      | DL interferer power<br>exceeded |              |     |
| UL Out-of-band<br>emissions  | DL Spurious                     | emission     |     |
| Reset alarm                  | Normal Range                    |              |     |
| UL power at coverage<br>high |                                 | < -30        | dBm |
| DL donor power Normal        |                                 | -90~-30      | dBm |
| DL VSWR                      |                                 | < 3          |     |
| Power supply out of range    | 24                              | 20~28        | v   |
| Over temperature             | 81.5                            | < 176        | F   |
| DL Low isolation             | 119                             | > 103        | dB  |
| Manual Shutdown              | No                              | ormal        |     |

• Alarm : If an alarm occurs, the alarm LED on the repeater will turn on. Please refer to the troubleshooting section of this manual.

 $\cdot$  It is recommended to NOT change any of the values in the alarm range.

#### Solution4. ALC

| Path Control   |            |         |          |                |         |         |
|----------------|------------|---------|----------|----------------|---------|---------|
| OL Path        | ON         |         |          |                | ON      | OFF     |
| UL Path        | ON         |         |          | j              | 09      | OFF     |
| Power Status   |            |         |          |                |         |         |
| ſ              | Downlink   |         | Jplink.  |                |         |         |
| Input Power    | -56.9      | dBm     | -100.5   | 1Bm            | E       |         |
| Output Power   | 30.1       | dBm     | -13.5    | Bm             |         |         |
| Power Control  | and Series | X and a |          |                |         |         |
| ALC [ Automa   | itic Leve  | I Con   | trol ]   | 1000           |         |         |
| DL ALC Level   | 30         | dBm     | 30       |                | 0~ 30]  | APPLY   |
| UL Gain Offset | 0          | dB      | 0        | -              | - 5~ 5] | APPLY   |
| ALC Status     | ON         |         | 11-12.00 |                | ON      | OFF     |
| and a second   |            | )       |          | 8              |         |         |
| Manual Gain C  | ontrol     |         |          |                |         |         |
| DL Gain        | 87         | dB      | 87       | - I            | 67~ 87  | APPLY   |
|                |            |         |          |                |         | -       |
| UL Gain        | 87         | aB      | 87       | • <sup>1</sup> | 5/~ 8/  | Rees.T. |
| ASD [Automati  | ic Shut E  | own     | È.       | _              |         |         |
| ASD Level      | 33         | dB      | 33       | · 1            | 0~ 331  | APPLY   |
|                |            |         | 10000000 | and a          |         | 0.55    |
| Status         | ON         |         |          | 1              | 014     | QF7     |
| Sleep Mode     | 2 3        |         |          |                |         |         |
| Status         | ON         |         |          |                | ON      | OFF     |

Automatic Level Control: Type under 30 and then click APPLY and ON. [Example at the 700M BAND]
For a repeater with 30dBm maximum output power, 87dB maximum gain/ 30dB gain Control range, → If the signal -57dBm and the ALC is set as 23dBm, the gain will be 80dB to adjust to the output power.
If the input signal is -50dBm, the output power will be 30dBm by the Limitation of the maximum gain even though the ALC is set as 30dBm

Solution5. ASD

| ASD [Automa | tic Shut | Down] | 12 more | enter |          |       |
|-------------|----------|-------|---------|-------|----------|-------|
| ASD Level   | 33       | dB    | 33      |       | [ 0~ 33] | APPLY |
| Statu≤      | ON       |       |         |       | ON .     | OFF   |

(700, PCS, AWS)

| ASD [Automa | tic Shut | Down] |    | in perso |          |       |
|-------------|----------|-------|----|----------|----------|-------|
| ASD Level   | 30       | dB    | 30 | ]ê       | [ 0~ 30] | APPLY |
| Status      | ON       |       |    |          | ON       | OFF   |

(CELLULAR)

• Automatic Shutdown: Type the desired value for the ASD Level and then Click APPLY and ON.

[Example at the PCS BAND]

For a repeater with 30dBm Maximum Output Power, 97dB Maximum Gain/ 30dB gain control range, assuming **ASD Level: 33dBm, ASD Time, ASD Count** are already fixed at 3seconds, 10times.

If the composite output power is 33dBm(ASD Level) and higher, the repeater will shutdown for 3seconds(ASD Time). If the shutdown occurs 10times(ASD Count), the 11th shutdown will be permanent.

And repeater runs Easy setup automatically. After that, it is activated with the

re-calculated antenna isolation value.

# 5. Troubleshooting

Before contacting your service dealer, please make sure you refer to the following guide. If the QUAD BAND OTA does not work normally after completing the following troubleshooting tips, please contact your local dealer or service center.

| Problem  | Check Point        | Solution                                                   |
|----------|--------------------|------------------------------------------------------------|
| Critical | POR LED is red     | Power supply out of range                                  |
|          |                    | - Confirm AC 85 - 264V common use power and                |
|          |                    | power cable.                                               |
|          | TD LED is red      | Tamper detected                                            |
|          |                    | <ul> <li>Check the status of the BDA equipment.</li> </ul> |
|          | BTF LED is red     | Built-in test failure                                      |
|          |                    | - Check which alarm occurred through the WEB               |
|          |                    | GUI Alarm status.                                          |
|          |                    | - UL Out-of-band emissions, DL Spurious                    |
|          |                    | emissions, DL Interferer power exceeded, DL                |
|          |                    | Low isolation, Over temperature                            |
|          |                    | - Case 2) Problem solving by Alarm indicator.              |
|          | RMF LED is red     | Replaceable module failure                                 |
|          |                    | - select BDA's alarm LED is red                            |
|          |                    | - reset BDA's power                                        |
|          |                    | - BDA's alarm LED is still red, Contact                    |
|          |                    | Technical Support                                          |
|          | OSC LED is red     | Oscillation detected                                       |
|          |                    | - Check Donor/Server ant. Isolation and if the             |
|          |                    | value of Gain is less than +5dB, adjust the                |
|          |                    | location of antenna to secure isolation.                   |
|          | SD LED is red      | Shutdown                                                   |
|          |                    | <ul> <li>Check the S/D reason using WEB GUI.</li> </ul>    |
|          |                    | - If the Manual HPA is Off, turn it back On.               |
|          |                    | - If Overpower S/D occurred and Manual Gain is             |
|          |                    | setting up, control the Gain setting.                      |
|          |                    | - If Overpower S/D occurred and the ALC is On,             |
|          |                    | set up the ALC Level 1 to 3dB low. Fix the                 |
|          |                    | ALC Level if it is normal after monitoring for so          |
|          |                    | long. (It can be possible to occur if input                |
| N 41     |                    | Power change is extreme.)                                  |
| Minor    | DCF LED is orange  | Donor Circuitry failure                                    |
|          |                    | - DL Donor Power too nign                                  |
|          |                    | - After checking the DL input Power, adjust the            |
|          |                    | location of the antenna or install the external            |
|          |                    | antenna to the permitted range in it is over the           |
|          |                    | Deper power too low                                        |
|          | DFL LED is oralige | Di Donor Power teo low                                     |
|          |                    | If the DL input Power is too low, adjust the               |
|          |                    | location of the antenna to be at a high input              |
|          |                    | value                                                      |
|          | CCE LED is orange  | Coverage Circuitry failure                                 |
|          |                    | - UI Power at coverage high DI VSWR                        |
|          |                    | - If the DPL LED is normal but the CCF LED is              |
|          |                    | not normal reduce the UI Gain (If AI C is On it            |
|          |                    | can reduce the UL Gain by controlling the Gain             |
|          |                    | Offset.)                                                   |

Case 1) LED indicator is not normal

| RE LED is orange  | Reset engaged<br>- Reset alarm<br>- Do not control the Repeater during reset.            |
|-------------------|------------------------------------------------------------------------------------------|
| AGC LED is orange | AGC active<br>- AGC On<br>- It means that ALC is On and operating well not<br>the Alarm. |

# Case 2) When Alarm indicator

| Problem  | Check Point                    | Solution                                              |
|----------|--------------------------------|-------------------------------------------------------|
| General  | Tamper detected                | Install the BDA at the System and set up the          |
|          |                                | Lock using the WEB GUI.                               |
|          |                                | Alarm occurred when the BDA unequipped                |
|          | Deven even the event of second | without cancellation of Lock for setting.             |
|          | Power supply out of range      | - Check If the input power is AC85-264V and if it     |
|          | Communication failure          | Check the status of the Data Cable connection         |
|          | Communication failure          | If communication failure occurred at every            |
|          |                                | connected BDA. Reset the MCU                          |
|          |                                | If communication failure occurred at a particular     |
|          |                                | BDA, Reset BDA for the occurred failure.              |
|          | Field replaceable module       | If the same alarm occurs after resetting the          |
|          | failure                        | BDA, request technical support.                       |
|          | Reset alarm                    | Do not control anything during the reset.             |
|          | Manual shutdown alarm          | If it has no problem regarding the installation,      |
|          |                                | the HPA is On.                                        |
|          | Heartbeat                      | Check the connection of the Remote NMS                |
|          |                                | Cable.                                                |
|          |                                | Check the interval of Heartbeat on the WEB            |
|          | Operillation datastad          | GUI.<br>Chaole Depart/Convertence legistics value. If |
| Орилк    | Oscillation detected           | the gain value is lower than +5dR, adjust the         |
|          |                                | antenna location to secure Isolation                  |
|          | Power at coverage port too     | If the UL Input Power is too high check the           |
|          | high                           | Coverage antenna of the initial installation again.   |
|          | Synthesizer failure            | If the same alarm occurs after resetting the          |
|          |                                | BDA, request technical support.                       |
|          | Hardware failure               | If the same alarm occurs after resetting the          |
|          |                                | BDA, request technical support.                       |
|          | Software failure               | If the same alarm is occurs after resetting the       |
|          |                                | BDA, request technical support.                       |
|          | Out-of-band emissions out of   | It may occur when VSWR is too high and need           |
|          | spec                           | to adjust the antenna location.                       |
| Downlink | Donor Power too high/low       | Check the DL Input Power, need to adjust the          |
|          |                                | antenna location.                                     |
|          | Low isolation                  | Check Donor/Server antenna Isolation value. If        |
|          |                                | the Gain value is lower than +5dB, adjust the         |
|          | Syntheoizer feilure            | If the same elerm essure effer reporting the          |
|          | Synthesizer failure            | BDA request technical support                         |
|          | Hardware failure               | If the same alarm occurs after resetting the          |
|          |                                | BDA, request technical support.                       |
|          | Software failure               | If the same alarm occurs after resetting the          |
|          |                                | BDA, request technical support.                       |
|          | Spurious emissions out of      | It may occur when VSWR is too high and need           |
|          | spec                           | to adjust the antenna location.                       |
|          | Interferer power exceeded      | It may occur when VSWR is too high and need           |
|          |                                | to adjust the antenna location.                       |

# Case 3) Cannot communicate with the repeater.

| Problem            | Check Point | Solution                                                                                                    |
|--------------------|-------------|----------------------------------------------------------------------------------------------------|
| Cannot             |             | 1. Click <b>My Network Places</b> →                                                                                                    |
| communicate        |             | View network connections. Right-click on the                                                                                                    |
| with the repeater. |             | Wireless Network Connection and then                                                                                                    |
| -                  |             | click <b>Disable</b> .                                                                                                    |
|                    |             |                                                                                                    |
|                    |             | wither                                                                                                    |
|                    |             | R-tron                                                                                                    |
|                    |             |                                                                                                    |
|                    |             | Internet My Documents                                                                                                    |
|                    |             |                                                                                                    |
|                    |             | Paint                                                                                                    |
|                    |             | My Pictures                                                                                                    |
|                    |             | My Music                                                                                                    |
|                    |             | My Computer                                                                                                    |
|                    |             | My Network Places                                                                                                    |
|                    |             | Control Panel                                                                                                    |
|                    |             | Set Program Access and                                                                                                    |
|                    |             | Printers and Faxes                                                                                                    |
|                    |             | Help and Support                                                                                                    |
|                    |             |                                                                                                    |
|                    |             | Search                                                                                                    |
|                    |             | All Programs                                                                                                    |
|                    |             | Dog Off 🔘 Turn Off Computer                                                                                                    |
|                    |             | 2 My Network Places                                                                                                    |
|                    |             | File Edit View Favorites Tools Help                                                                                                    |
|                    |             | Address My Network Places                                                                                                    |
|                    |             | Network Tasks                                                                                                    |
|                    |             | 2 Add a network place                                                                                                    |
|                    |             | View network connections                                                                                                    |
|                    |             | office network                                                                                                    |
|                    |             | Set up a wireless network<br>for a home or small office                                                                                                    |
|                    |             | View workgroup computers                                                                                                    |
|                    |             | UPnP devices                                                                                                    |
|                    |             | Network Connections     File Edit View Favorites Tools Advanced Help                                                                                                    |
|                    |             | ③ tack - ③ - 方 ♀ Search ⊘ Folders ::::-                                                                                                    |
|                    |             | Retwork Tasks                                                                                                    |
|                    |             | Constant a new     Connection     Connection     Connecon     Connection     Connection     Connection     Connection     |
|                    |             | Change Windows<br>Frewall ettings <sup>10</sup> <sup>10</sup> <sup>10</sup> <sup>10</sup> <sup>10</sup> <sup>10</sup> <sup>10</sup> <sup>10</sup>                                                                                                    |
|                    |             | text available Wireless     text for records     text of text of tex of text of text of text of text of t |
|                    |             | Repart this connection     Bridge Connectons                                                                                                    |
|                    |             | View status of this connection Detete                                                                                                    |
|                    |             | Connection of this connection Properties                                                                                                    |
|                    |             |                                                                                                    |
|                    |             |                                                                                                    |

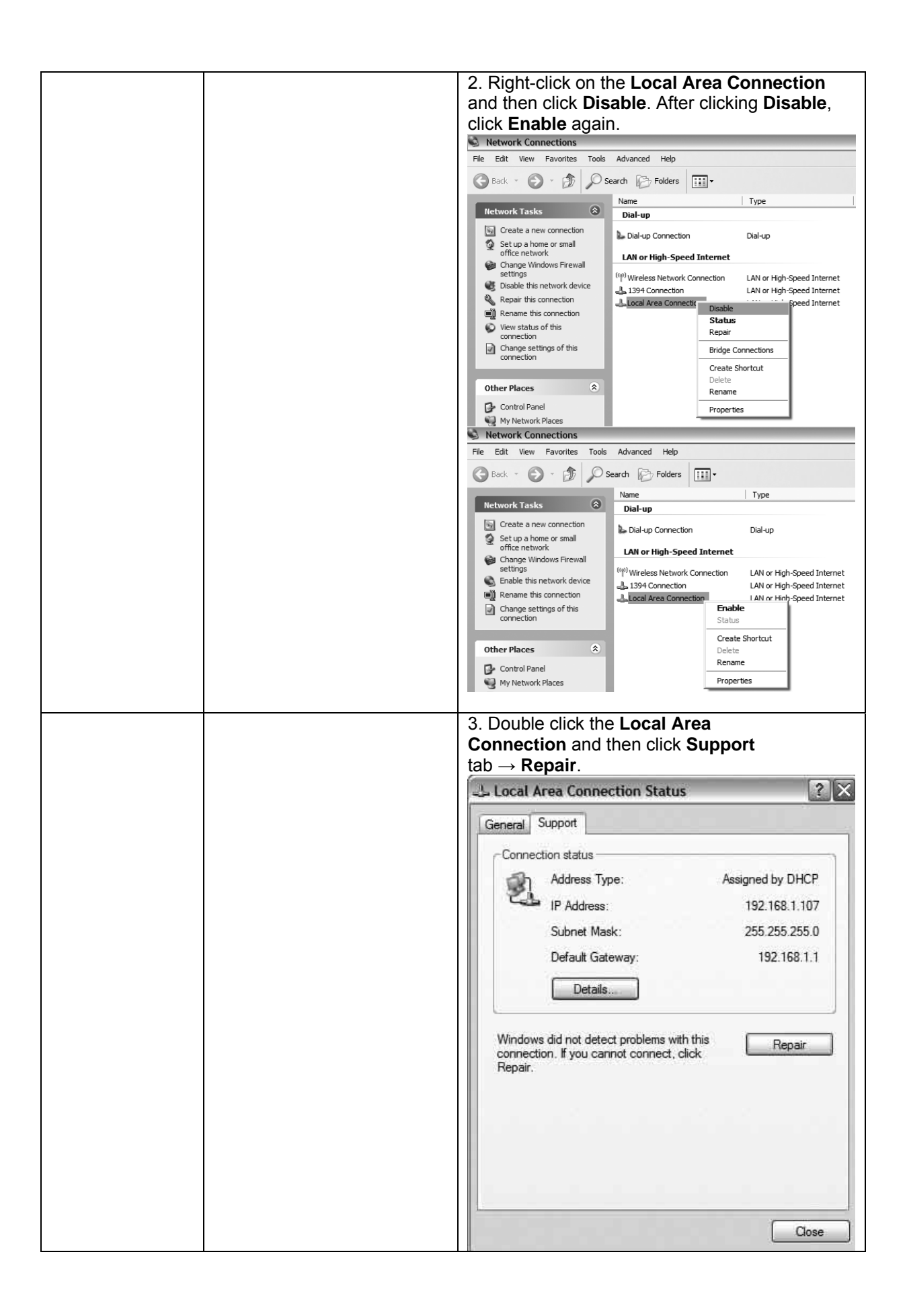

| <ul> <li>4. Open the Internet Browser and then select<br/>Tools → Internet Options. Click Delete Files<br/>button in the Temporary Internet files section.</li> <li>No page to display - Microsoft Internet Explorer</li> <li>File Edit View Favorites</li> <li>Tools Help</li> <li>Mail and News<br/>Pop-up Blocker<br/>Manage Add-ons<br/>Synchronize<br/>Windows Update</li> <li>Motion cance</li> <li>Internet Explorer was una</li> </ul>                                |
|----------------------------------------------------------------------------------------------------|
| Please try the following:                                                                                                    |
| General Security Privacy Content Connections Programs Advanced Home page You can change which page to use for your home page.                                                                                                    |
| Address: http://www.naver.com/<br>Use Current Use Default Use Blank                                                                                                    |
| Pages you view on the Internet are stored in a special folder<br>for quick viewing later.           Delete Cookies         Delete Files                                                                                                    |
| History<br>The History folder contains links to pages you've visited, for<br>quick access to recently viewed pages.<br>Days to keep pages in history: 20 🐑 Clear History                                                                                                    |
| Colors Fonts Languages Accessibility                                                                                                    |
| OK Cancel Apply                                                                                                    |
| Internet Options                                                                                                    |
| Uetete rites       Image: Advanced         Image: Delete all files in the Temporary Internet Files       Page.         You can also delete all your offline content stored locally.       Page.         Image: Delete all offline content       Page.         Image: Delete all offline content       Page.         Image: Delete all offline content       Page.         Image: Delete all offline content       Page.         Image: Delete all offline content       Page. |
| Pages you view on the Internet are stored in a special folder<br>for quick viewing later.<br>Delete Cookies Delete Files Settings                                                                                                    |
| The History folder contains links to pages you've visited, for quick access to recently viewed pages.<br>Days to keep pages in history: 20 🐑 Clear History                                                                                                    |
| Colors Fonts Languages Accessibility                                                                                                    |
| OK Cancel Apply                                                                                                    |

| 5. Click Start and select Run.                                                                                                    |
|----------------------------------------------------------------------------------------------------|
| Type ping 192.168.0.1-t and click <b>UK</b> .                                                                                                    |
|                                                                                                    |
| NAME D trop                                                                                                    |
|                                                                                                    |
|                                                                                                    |
| Internet My Documents                                                                                                    |
|                                                                                                    |
| Paint                                                                                                    |
| My Pictures                                                                                                    |
| My Music                                                                                                    |
|                                                                                                    |
| My Lomputer                                                                                                    |
| Wy Network Places                                                                                                    |
|                                                                                                    |
| Control Panel                                                                                                    |
| Set Program Access and<br>Defaults                                                                                                    |
| Printers and Faves                                                                                                    |
|                                                                                                    |
| (2) Help and Support                                                                                                    |
| O Search                                                                                                    |
| Jeach                                                                                                    |
| All Programs 📄 🖉 Run                                                                                                    |
|                                                                                                    |
| Log Off Of Turn Off Computer                                                                                                    |
|                                                                                                    |
| Run ?X                                                                                                    |
|                                                                                                    |
| Type the name of a program, folder, document, or                                                                                                    |
| Internet resource, and windows will open it for you.                                                                                                    |
| Open: ping 192.168.0.1 -t                                                                                                    |
|                                                                                                    |
|                                                                                                    |
| OK Cancel Browse                                                                                                    |
|                                                                                                    |
|                                                                                                    |
| CA C:\WINUUWS\system32\ping.exe                                                                                                    |
| Pinging 192.168.0.1 with 32 bytes of data:                                                                                                    |
| Reply from 192.168.0.1: bytes=32 time <ins ttl="128&lt;br">Reply from 192.168.0.1: bytes=32 time<ins ttl="128&lt;/th"></ins></ins>                          |
| Reply from 192.168.0.1: bytes=32 time<1ns TTL=128<br>Reply from 192.168.0.1: bytes=32 time<1ns TTL=128<br>Dualy from 192.168.0.1: bytes=32 time<1ns TTL=128 |
| Reply From 192.168.0.1: pytes=32 time(Inc 11L=128<br>Reply from 192.168.0.1: bytes=32 time(Inc TTL=128<br>Reply from 192.168.0.1: bytes=32 time(Inc TTL=128 |
| Reply from 192.168.0.1: bytes=32 time <ins itl-128<br="">Reply from 192.168.0.1: bytes=32 time<ins itl-128<="" th=""></ins></ins>                           |
| Reply from 192.168.0.1: bytes=32 time <ins ttl="128&lt;/th"></ins>                                                                                          |
|                                                                                                    |
|                                                                                                    |

# 6. Specifications

# 6.1 RF Characteristics

## 6.1.1 700MHz Band

| Parameter            |               | 700MH                      | z Band                     |  |
|----------------------|---------------|----------------------------|----------------------------|--|
| Parame               |               | TX(Down-Link)              | RX(Up-Link)                |  |
| Frequency Range      |               | 746 - 756 MHz<br>(C block) | 777 - 787 MHz<br>(C block) |  |
| Band Se              | lect          | C bl                       | ock                        |  |
| Channel S            | Select        | Max assumes 1x10 MH        | z or 2x5 MHz channels      |  |
| Servic               | e             | LTE S                      | ervice                     |  |
| Max. Composite       | Input Power   | -27dBm                     | -27dBm                     |  |
| Composite Output     | Power Range   | 30 dBm                     | 30 dBm                     |  |
| Gain Ra              | nge           | 57 - 87 dB                 | 57 - 87 dB                 |  |
| Gain Offset          |               |                            | recommend -2dB             |  |
| ALC                  | Range         | 30 dB                      |                            |  |
| Gain Rip             | ople          | ± 2 dB peak to peak        |                            |  |
| Noice Figure         | BDA Only      | $\leq 5 \text{ dB}$        | $\leq 5 \text{ dB}$        |  |
| Noise Figure         | System        | $\leq$ 7 dB                | $\leq$ 7 dB                |  |
| EVM                  |               | 8%-12.5%                   | 12.5%-17.5%                |  |
| Operation at Minimum | 15dB Coupling | 8%                         | 12.50%                     |  |
| Stability Point      | 10dB Coupling | 12.50%                     | 14.50%                     |  |
| (EVM)                | 5dB Coupling  | 17.50%                     | 17.50%                     |  |
| Cancellation         | Window        | 1 µsec                     |                            |  |
| Cancellatior         | n Depth       | Isolation+5dB              |                            |  |
| Roll-off             |               | 50 dBc at ± 1 MHz          |                            |  |
| Spurious Emission    |               | FCC role                   |                            |  |
| Return Loss          |               | > 15dB                     |                            |  |
| Propagation          | n Delay       | < 6                        | μs                         |  |
| Impedar              | nce           | 50Ω                        |                            |  |

#### 6.1.2 Cellular Band

| Dement               | 4             | Cellular Band                                                               |                                                  |  |  |  |  |
|----------------------|---------------|-----------------------------------------------------------------------------|--------------------------------------------------|--|--|--|--|
| Parame               | ter           | TX(Down-Link)                                                               | RX(Up-Link)                                      |  |  |  |  |
| Frequency            | Range         | 869 - 894 MHz<br>(A1,B1,A2,B2)                                              | 824 - 849 MHz<br>(A1,B1,A2,B2)                   |  |  |  |  |
| Band Se              | lect          | (B1 and B2) or (A1 and A2)<br>or (all of A and all of B)                    |                                                  |  |  |  |  |
| Channel S            | Select        | Max assumes 15 contiguous(non-contiguous) carriers in all of A and all of B |                                                  |  |  |  |  |
| Servic               | e             | CDMA2000 or                                                                 | EV-DO Service                                    |  |  |  |  |
| Max. Composite       | Input Power   | -33dBm                                                                      | -33dBm                                           |  |  |  |  |
| Composite Output     | Power Range   | 25dBm                                                                       | 25dBm                                            |  |  |  |  |
| Gain Ra              | nge           | 60 - 90 dB                                                                  | 60 - 90 dB                                       |  |  |  |  |
| Gain Of              | fset          |                                                                             | ±3dB                                             |  |  |  |  |
| ALC                  | Range         | 25                                                                          | dB                                               |  |  |  |  |
| Gain Rip             | ople          | ± 2 dB pea                                                                  | ak to peak                                       |  |  |  |  |
| Gain Flat            | ness          | 5 dB peak to peak                                                           |                                                  |  |  |  |  |
| Noise Figure         | BDA Only      | $\leq 5  dB$                                                                | $\leq 5  dB$                                     |  |  |  |  |
| Noise Figure         | System        | $\leq$ 7 dB                                                                 | $\leq$ 7 dB                                      |  |  |  |  |
| EVM                  |               | 12.5% - 14.75% (EV-DO)<br>14.75% - 17.5% (CDMA2k)                           | 14.75%-17.5% (EV-DO)<br>14.75% - 17.5% (CDMA 2k) |  |  |  |  |
| Operation at Minimum | 15dB Coupling | 12.5% (EV-DO)<br>17% (CDMA2k)                                               | 15% (EV-DO)<br>17% (CDMA2k)                      |  |  |  |  |
| Stability Point      | 10dB Coupling | 14.75% (EV-DO)<br>19.25% (CDMA2k)                                           | 17% (EV-DO)<br>19.25% (CDMA2k)                   |  |  |  |  |
|                      | 5dB Coupling  | 17.5% (EV-DO)<br>19.25% (CDMA2k)                                            | 19.25% (EV-DO)<br>19.25% (CDMA2k)                |  |  |  |  |
| Cancellation         | Window        | 1 µ                                                                         | sec                                              |  |  |  |  |
| Cancellatior         | Depth         | Isolation+5dB                                                               |                                                  |  |  |  |  |
| Poll off             | sub-band edge | 45dBc at ± 1.5 MHz from each cellular sub-band edge                         |                                                  |  |  |  |  |
|                      | band edge     | B1 and B2 30dBc at ±                                                        | 750kHz from band edge                            |  |  |  |  |
| Spurious Er          | nission       | Section 22, 24 and section 15 of FCC                                        |                                                  |  |  |  |  |
| Return L             | oss           | > 15dB                                                                      |                                                  |  |  |  |  |
| Propagatior          | n Delay       | < 6 µs                                                                      |                                                  |  |  |  |  |
| Impeda               | nce           | 50                                                                          | Ω                                                |  |  |  |  |

#### 6.1.3 PCS Band

| Domento                                 | 4             | PCS Band                                                    |                                                     |  |  |  |  |
|-----------------------------------------|---------------|-------------------------------------------------------------|-----------------------------------------------------|--|--|--|--|
| Parame                                  | ter           | TX(Down-Link)                                               | RX(Up-Link)                                         |  |  |  |  |
| Frequency                               | Range         | 1930 - 1990 MHz<br>(A,D,B,E,F,C)                            | 1850 - 1910 MHz<br>(A,D,B,E,F,C)                    |  |  |  |  |
| Band Se                                 | lect          | Up to 20 MHz of spectrun<br>contiguous PCS sub-ba           | m in no more than 3 non-<br>ands of 5, 10 or 15 MHz |  |  |  |  |
| Channel S                               | elect         | Max assumes 15 contiguous(non-contiguous) carriers in 20MHz |                                                     |  |  |  |  |
| Servic                                  | e             | CDMA2000 or                                                 | EV-DO Service                                       |  |  |  |  |
| Max. Composite                          | Input Power   | -37dBm                                                      | -37dBm                                              |  |  |  |  |
| Composite Output                        | Power Range   | 30 dBm                                                      | 30 dBm                                              |  |  |  |  |
| Gain Rai                                | nge           | 67 - 97 dB                                                  | 67 - 97 dB                                          |  |  |  |  |
| Gain Off                                | set           |                                                             | ±3dB                                                |  |  |  |  |
| ALC                                     | Range         | 30                                                          | dB                                                  |  |  |  |  |
| Gain Rip                                | ple           | ± 2 dB pea                                                  | ak to peak                                          |  |  |  |  |
| Gain Flati                              | Gain Flatness |                                                             | 5 dB peak to peak                                   |  |  |  |  |
| Noiso Figuro                            | BDA Only      | $\leq 5  dB$                                                | $\leq 5  dB$                                        |  |  |  |  |
| Noise Figure                            | System        | $\leq$ 7 dB                                                 | $\leq$ 7 dB                                         |  |  |  |  |
| EVM                                     |               | 12.5% - 14.75% (EV-DO)<br>14.75% - 17.5% (CDMA2k)           | 14.75%-17.5% (EV-DO)<br>14.75% - 17.5% (CDMA 2k)    |  |  |  |  |
|                                         | 15dB Coupling | 12.5% (EV-DO)<br>17% (CDMA2k)                               | 15% (EV-DO)<br>17% (CDMA2k)                         |  |  |  |  |
| Operation at Minimum<br>Stability Point | 10dB Coupling | 14.75% (EV-DO)<br>19.25% (CDMA2k)                           | 17% (EV-DO)<br>19 25% (CDMA2k)                      |  |  |  |  |
| (EVM)                                   | 5dB Coupling  | 17.5% (EV-DO)<br>19.25% (CDMA2k)                            | 19.25% (EV-DO)<br>19.25% (CDMA2k)                   |  |  |  |  |
| Cancellation                            | Window        | 1 µsec                                                      |                                                     |  |  |  |  |
| Cancellation                            | Depth         | Isolation+5dB                                               |                                                     |  |  |  |  |
| Roll-of                                 | ff            | 45dBc at $\pm$ 2 MHz from each PCS sub-band edge            |                                                     |  |  |  |  |
| Spurious En                             | nission       | Section 22, 24 and section 15 of FCC                        |                                                     |  |  |  |  |
| Return L                                | oss           | > 15dB                                                      |                                                     |  |  |  |  |
| Propagation                             | Delay         | < 6 µs                                                      |                                                     |  |  |  |  |
| Impedar                                 | nce           | 50Ω                                                         |                                                     |  |  |  |  |

#### 6.1.4 AWS Band

| Damage                                  |               | AWS Band                                                                                       |                                                  |  |  |  |  |
|-----------------------------------------|---------------|------------------------------------------------------------------------------------------------|--------------------------------------------------|--|--|--|--|
| Parame                                  | ter           | TX(Down-Link)                                                                                  | RX(Up-Link)                                      |  |  |  |  |
| Frequency                               | Range         | 2115 - 2155 MHz<br>(A,B,C,D,E,F)                                                               | 1715 - 1775 MHz<br>(A,B,C,D,E,F)                 |  |  |  |  |
| Band Se                                 | lect          | Up to 20 MHz of spectrum in no more than 3 non-<br>contiguous AWS sub-bands of 5, 10 or 15 MHz |                                                  |  |  |  |  |
| Channel S                               | Select        | Max assumes 15 contiguous(non-contiguous) carriers in 20MHz                                    |                                                  |  |  |  |  |
| Servic                                  | е             | CDMA2000 o                                                                                     | r LTE Service                                    |  |  |  |  |
| Max. Composite                          | Input Power   | -37dBm                                                                                         | -37dBm                                           |  |  |  |  |
| Composite Output                        | Power Range   | 30 dBm                                                                                         | 30 dBm                                           |  |  |  |  |
| Gain Ra                                 | nge           | 67 - 97 dB                                                                                     | 67 - 97 dB                                       |  |  |  |  |
| Gain Off                                | set           |                                                                                                | ±3dB                                             |  |  |  |  |
| ALC                                     | Range         | 30 dB m                                                                                        | inimum.                                          |  |  |  |  |
| Gain Rip                                | ple           | ± 2 dB peak to peak                                                                            |                                                  |  |  |  |  |
| Gain Flatness                           |               | 5 dB peak to peak                                                                              |                                                  |  |  |  |  |
| Noise Figure                            | BDA Only      | $\leq 5  dB$                                                                                   | $\leq 5  dB$                                     |  |  |  |  |
| Noise Figure                            | System        | $\leq$ 7 dB                                                                                    | $\leq$ 7 dB                                      |  |  |  |  |
| EVM                                     |               | 12.5% - 14.75% (EV-DO)<br>14.75% - 17.5% (CDMA2k)                                              | 14.75%-17.5% (EV-DO)<br>14.75% - 17.5% (CDMA 2k) |  |  |  |  |
|                                         | 15dB Coupling | 12.5% (EV-DO)                                                                                  | 15% (EV-DO)                                      |  |  |  |  |
| Operation at Minimum<br>Stability Point | 10dB Coupling | 14.75% (EV-DO)                                                                                 | 17% (EV-DO)                                      |  |  |  |  |
| (EVM)                                   | 5dB Coupling  | 19.25% (CDMA2k)<br>17.5% (EV-DO)                                                               | 19.25% (CDMA2k)<br>19.25% (EV-DO)                |  |  |  |  |
| Concellation                            |               | 19.25% (CDMA2k)                                                                                | 19.25% (CDMA2k)                                  |  |  |  |  |
| Cancellation                            | vvindow       |                                                                                                |                                                  |  |  |  |  |
|                                         |               |                                                                                                |                                                  |  |  |  |  |
| Roll-O                                  | niccion       | 450BC at ± 2 MHZ from each AWS sub-band edge                                                   |                                                  |  |  |  |  |
| Boturn                                  |               | Section 22, 24 and section 15 of FCC                                                           |                                                  |  |  |  |  |
|                                         |               | > 1508                                                                                         |                                                  |  |  |  |  |
|                                         | Delay         | < ö µs                                                                                         |                                                  |  |  |  |  |
| Impedar                                 | nce           | 50                                                                                             | ΩΩ                                               |  |  |  |  |

# 6.2 Mechanical Specification

| Parameter          | Specifications                                    | Remark    |
|--------------------|---------------------------------------------------|-----------|
| RF connectors      | N-female x 2                                      |           |
| Dimensions (WxHxD) | 19 * 10.47 * 17.72 Inch<br>482.6 * 265.9 * 450 mm | W * D * H |
| Weight             | 132.45 lb<br>60 Kg max                            |           |

# 6.3 Environmental Specification

| Parameter           | Specifications | Remark           |
|---------------------|----------------|------------------|
| Cooling             | Convection     |                  |
| Working Temperature | -10 - +50 °C   |                  |
| Splash, Dust        | IP -40         | Indoor enclosure |

# 7. Appendix Quad Band Channel

#### 700MHz Band

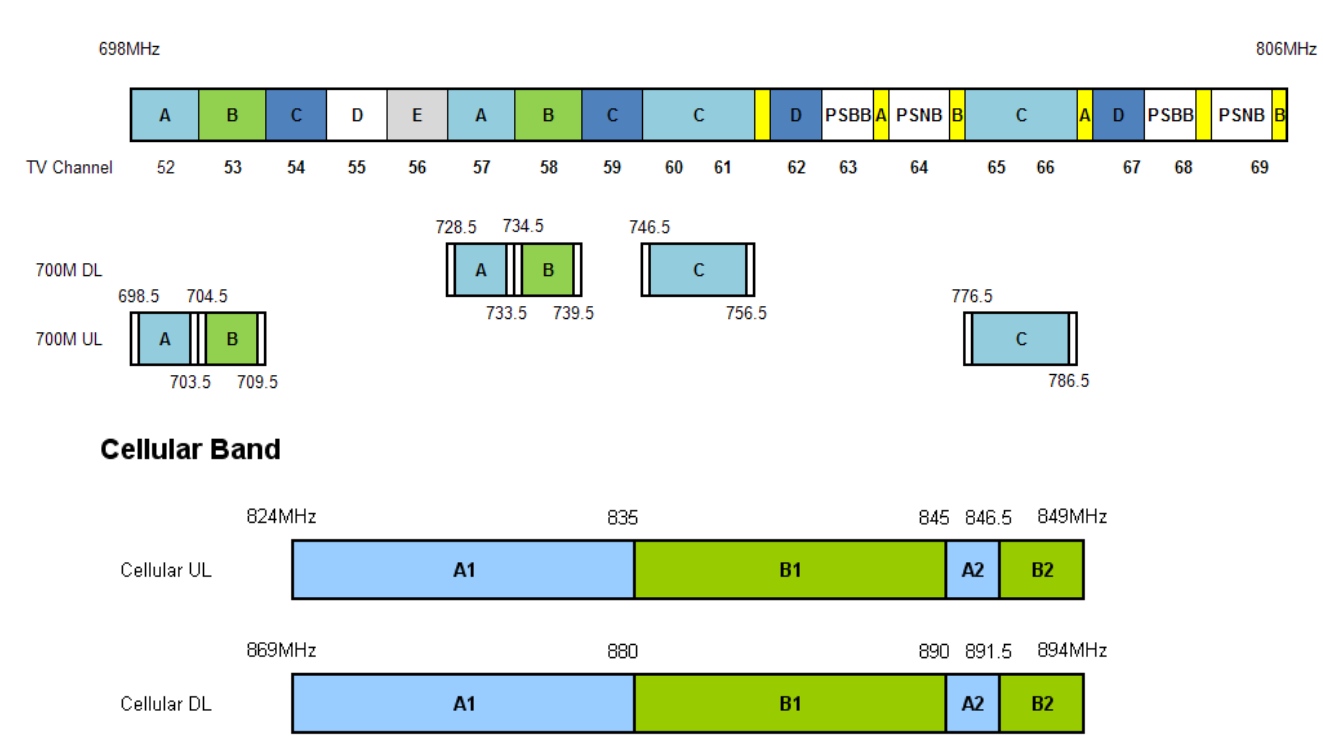

#### PCS Band

|        | 18501 | ИНz   |     | 1865 | 5 187 | 0 |     | 18   | 385 | 1890 | ) 189( | 5   | 1902.5 | 1910) | MHz |
|--------|-------|-------|-----|------|-------|---|-----|------|-----|------|--------|-----|--------|-------|-----|
| PCS UL |       |       | ۵   |      | р     |   | в   |      |     | F    | F      | C1  |        | C2    |     |
|        |       |       | Ŷ   |      | Ū     |   | Ū   |      |     | -    |        | СЗ  | C4     | C5    |     |
|        |       |       |     |      |       |   |     |      |     |      |        | 190 | 190    | 15    |     |
|        | 19301 | ИНz   |     | 194  | 5 195 | 0 |     | 19   | 965 | 1970 | J 197  | 5   | 1982.5 | 19901 | MHz |
| PCS DL |       |       | ^   |      | р     |   | Р   |      |     | F    | E      | C1  |        | C2    |     |
|        |       |       | A   |      | U     |   | b   |      |     | -    | ſ      | сз  | C4     | C5    |     |
|        |       |       |     |      |       |   |     |      |     |      |        | 198 | 0 198  | 15    | _   |
| AWS    | Band  |       |     |      |       |   |     |      |     |      |        |     |        |       |     |
|        |       |       |     |      |       |   |     |      |     |      |        |     |        |       |     |
|        |       | 1710N | /Hz | 17   | 20    | 1 | 730 | 1735 | 5 1 | 1740 | 174    | 5   | 1755   | MHz   |     |
| AWS    | UL    |       |     | Α    |       | В |     | с    | D   |      | Е      |     | F      |       |     |

|        | 2110N | 10MHz 2120 |  | ) 2130 |  | ) 2135 2140 |   | 0 214 | 5 2155N | 2155MHz |  |
|--------|-------|------------|--|--------|--|-------------|---|-------|---------|---------|--|
| AWS DL |       | А          |  | В      |  | с           | D | E     | F       |         |  |

# Warranty

# LIMITED WARRANTY

This product, as supplied and distributed by R-tron, in the original carton, is warranted by R-tron against manufacturing defects in materials and workmanship for a limited warranty period of:

#### Five (5) Year Parts and Labor

This limited warranty begins on the original date of purchase, and is valid only on products purchased and used in the United States. R-tron will repair or replace this product, at our option and at no charge as stipulated herein, with new or reconditioned parts or products if found to be defective during the limited warranty period specified above. All replaced parts and products become the property of R-tron and must be returned to R-tron. Replacement parts and products assume the remaining original warranty.

This limited warranty covers manufacturing defects in materials and workmanship encountered in normal, and except to the extent otherwise expressly provided for in this statement, use of this product, and shall not apply to the following, including, but not limited to: damage which occurs in installation; applications and uses for which this product was not intended; altered product or serial numbers; cosmetic damage or exterior finish; accidents, abuse, neglect, fire, water, lightning or other acts of nature; use of products, equipment, systems, utilities, services, parts, supplies, accessories, applications, installations, repairs, external wiring or connectors not supplied or authorized by R-tron which damage this product or result in service problems; or incorrect electrical line voltage, fluctuations and surges; customer adjustments and failure to follow operating instruction. R-tron does not warrant uninterrupted or error-free operation of the product.

THERE ARE NO EXPRESS WARRANTIES OTHER THAN THOSE LISTED AND DESCRIBED ABOVE, AND NO WARRANTIES WHETHER EXPRESS OR IMPLIED, INCLUDING, BUT NOT LIMITED TO, ANY IMPLIED WARRANTIES OF MERCHANTABILITY OR FITNESS FOR A PARTICULAR PURPOSE, SHALL APPLY AFTER THE EXPRESS WARRANTY PERIODS STATED ABOVE, AND NO OTHER EXPRESS WARRANTY OR GUARANTY GIVEN BY ANY PERSON, FIRM OR CORPORATION WITH RESPECT TO THIS PRODUCT SHALL BE BINDING ON R-tron.

#### Return Material Authorization(RMA) Procedure

The return and exchange of products are not allowed without prior approval from R-tron America, Inc.

Please follow the exchange procedure below.

- 1. Call Tech Support for troubleshooting.
- 2. If the device has a hardware problem, R-tron will replace it if it is within warranty. A RMA number will be issued for the return.
- 3. R-tron will ship the replacement and a return label will be provided.
- 4. The customer must return the product using the original packaging, including accessories.

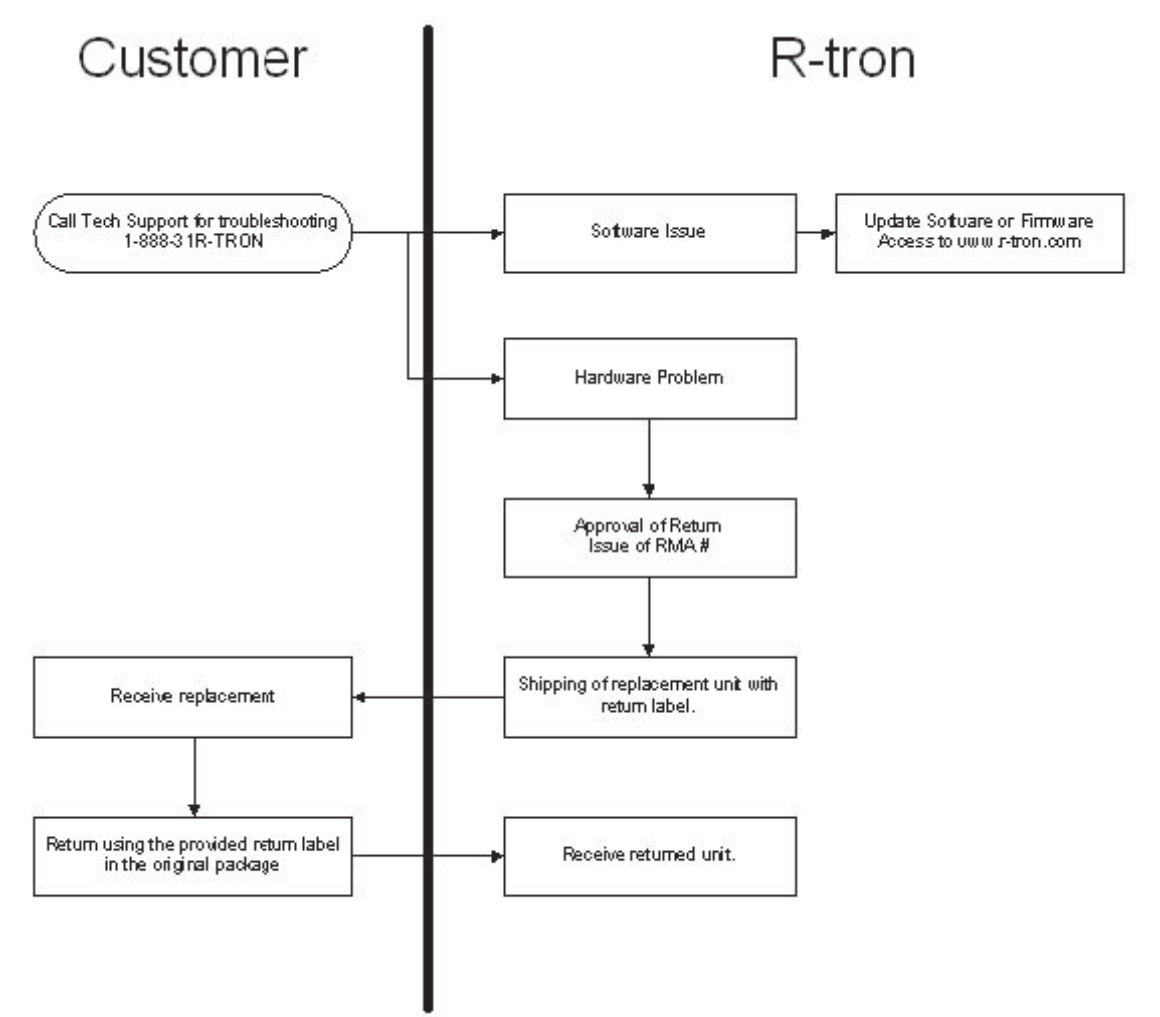